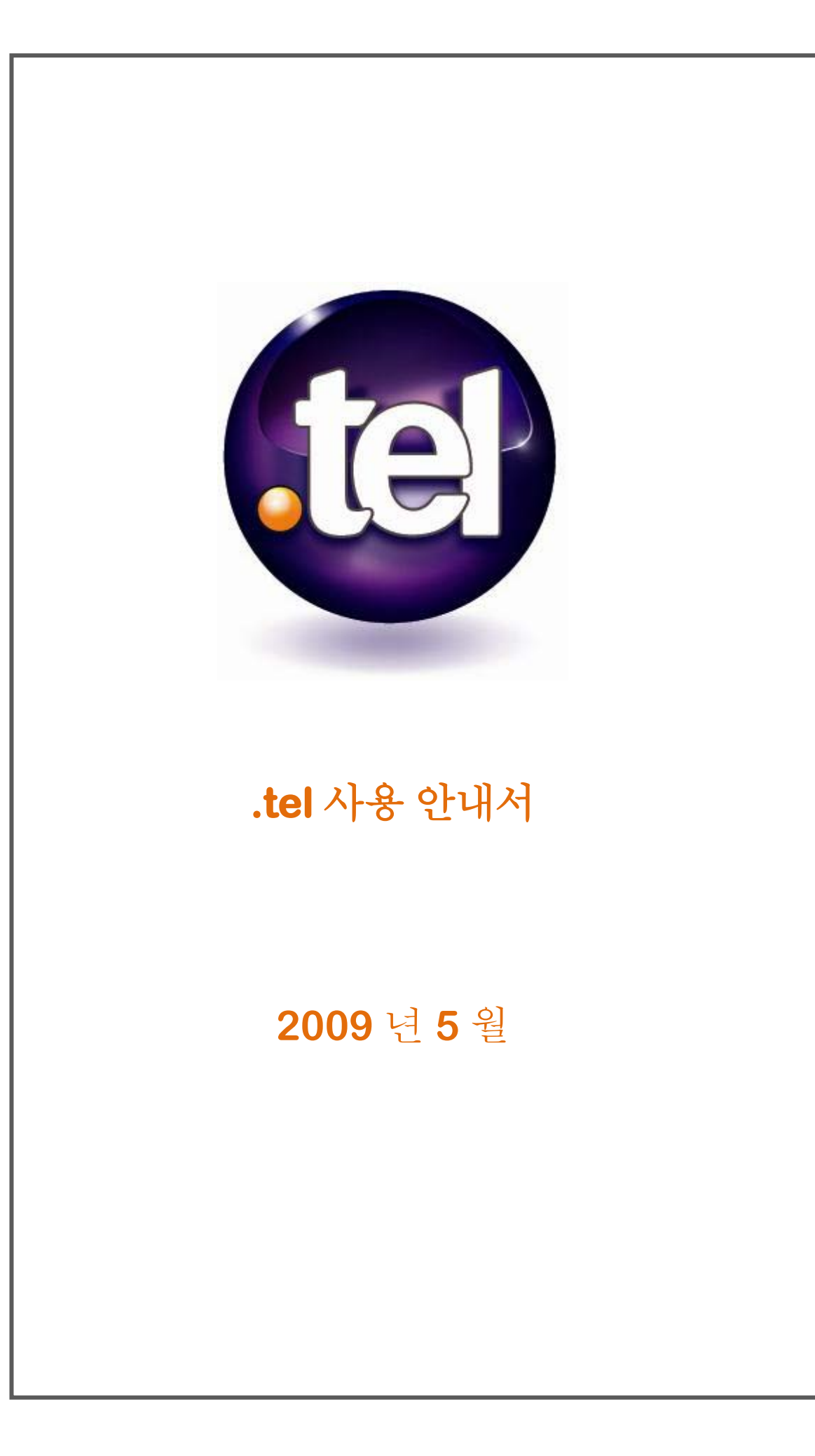

## 목차

| 목차                     | 2  |
|------------------------|----|
| 개념                     | 3  |
| .tel 을 통해 무엇을 할 수 있나요? | 4  |
| 내 .tel 사용 시 주의사항       | 6  |
| 내 .tel 만들기             | 7  |
| 계정 만들기                 | 7  |
| 대시보드                   | 8  |
| 프로필                    | 9  |
| 연락처 정보                 | 11 |
| 고급기능                   | 12 |
| 텍스트 헤더                 | 14 |
| 키워드                    | 14 |
| 폴더                     | 16 |
| 위치 정보                  | 18 |
| 웹 브라우저로 내 .tel 사용하기    | 19 |
| 그룹,프로필,폴더 비교           | 21 |
| 개인 설정과 친구 맺기 기능        | 22 |
| 개인 설정                  | 23 |
| 연락처 아이템을 비공개 상태로 설정    | 23 |
| 연락처 아이템을 공개 상태로 설정     | 23 |
| 그룹                     | 25 |
| 그룹 추가하기                | 25 |
| 연락처 정보를 그룹에 추가하기       | 26 |
| 친구맺기                   | 27 |
| 친구 맺기 메시지 관리하기         | 27 |
| 친구 맺기 메시지 보내기          | 29 |
| 문제 해결하기                | 31 |
| 추가 정보                  | 36 |
| 용어                     | 37 |

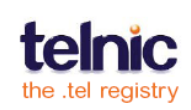

# 개념

.tel 은 도메인 소유자가 도메인 네임 시스템(DNS: 전세계 모든 웹사이트의 주소를 저장하는 글로벌 시스템)에 연락처 정보와 키워드를 저장, 업로드, 관리할 수 있게 해주는 신개념의 최상위 도메인입니다. .tel 은 DNS 를 웹사이트의 위치 저장 외에 정보 저장용으로도 사용할 수 있게 해주는 최초의 서비스를 제공합니다. 이를 통해 인터넷을 획기적인 방법으로 사용하게 되며 기존의 통신 방법을 완전히 뒤바꾸어 새로운 연락수단을 제공합니다.

.tel 을 사용하면 다음과 같은 작업이 가능해 집니다:

- 모든 유형의 연락처 정보 세부사항, 텍스트, 키워드, 위치 정보 추가
- 연락처 정보의 우선 순위 설정
- 연락처 정보, 텍스트, 키워드, 위치 정보 관리
- 간편한 검색을 위한 지역별 폴더 생성(예: london.uk.hertz.tel)
- 직장, 집, 여행 등과 같은 프로필 생성
- 중요한 비공개 연락처 정보를 특정 사람들에게만 선택적으로 공개

귀하가 어디에 계시던지 친구, 가족, 동료, 그리고 고객들은 .tel을 통해 귀하와 연락을 취할 수 있습니다. .tel 도메인은 인터넷이 연결된 모든 장치를 통해 접속이 가능하며 귀하의 정보는 모두 '클릭 한번에 연결'되는 형식으로 보여집니다.

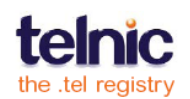

# .tel 을 통해 무엇을 할 수 있나요?

귀하의 새로운 .tel 도메인 이름에 익숙해지세요. 현재 사용 가능한 기능 몇 가지를 다시 알려드리겠습니다.

평생 사용가능한 간단한 연락처 - 친구, 가족, 동료들에게 귀하의 .tel 주소를 알려주시면 귀하가 원하는 방법으로, 원하는 때에 그들의 연락을 받아보실 수 있습니다.

모든 연락처 정보가 이 한 곳에 - .tel 은 귀하의 모든 연락처 정보를 간단한 이름 아래에 모두 저장할 수 있습니다. 예를 들면 전화번호, 이메일 주소, 즐겨찾는 웹사이트, 소셜 미디어 페이지, 블로그 주소, 위치기반 사이트, 오픈아이디(OpenID)나 오픈소셜(OpenSocial)이나 그 밖의 아이디 인증 솔루션에 대한 링크, 그 밖에 다양한 통신 채널과 기술 등을 귀하의 .tel 에 저장할 수 있습니다. 또한 귀하의 정보를 암호화하여 저장할 수 있어서, 접속 및 열람을 허용하지 않는 한 타인들이 볼 수 없도록 설정할 수 있습니다.

실시간으로 현재 위치 정보 업데이트 - 휴대전화 분실, 전화번호 변경, 이사, 이주, 이직, 잦은 여행, Skype 또는 기타 VoIP 서비스 등 새로운 연락 수단이 생긴 경우, 새로운 사업을 시작하거나 사업장을 이전한 경우, 새로운 소셜 네트워크에 가입한 경우, 귀하의 .tel 정보를 업데이트하면 그 즉시 인터넷을 통해 .tel 의 변경된 정보를 확인할 수 있습니다.

원하는 연락 수단 순서 설정 - 귀하에게 연락 가능한 방법이 여러가지가 있는 경우에는 연락처 정보 나열 순서를 설정할 수 있습니다. 귀하에게 연락을 하고자 하는 이들은 귀하가 원하는 순서로, 즉 이메일이나 블로그로, 혹은 다른 방법으로 연락을 하게됩니다. 또한 현재 위치 또는 하루 중 시간에 따라 연락처 유형을 변경할 수 있어 여행이나 출장을 자주 다니시는 분들께 매우 유용하게 사용됩니다.

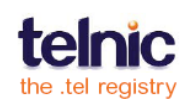

**현재 위치 알림기능 -** 귀하의 현재 위치를 친구들에게 알려주는 부가기능입니다. 귀하의 통제 하에 사용되는 이 기능은 친구들이 귀하의 위치를 찾을 수 있게 하고, 귀하가 동의한 내용에 따라 개인화 서비스를 제공하여 차별화 된 경험을 선사합니다. 본 기능은 이러한 서비스가 필요하신 분들만 선택사용 가능합니다.

세상을 향한 홍보 수단 - 본인을 나타내주는 키워드로, 글자수에 제한이 없어 자신을 마음껏 표현할 수 있습니다. 키워드는 모든 사람들에게 공개되므로 자신을 표현하는 키워드를 신중히 선택하는 것이 좋습니다. 귀하의 직장, 취미, 자격 등 공개하고 싶은 자신의 정보를 키워드로 나타냅니다.

모든 통신 장치에서 가능한 쌍방향 통신 기능 - 귀하가 업데이트한 정보는 인터넷에 연결된 모든 장치의 브라우저를 통해 열람할 수 있습니다. 정보를 업데이트 할 때는 특별한 형식이 필요 없으며 업데이트 동시에 내용 열람이 가능합니다. 따라서 친구들이나 사업 파트너, 거래처들은 웹사이트를 검색할 필요없이 귀하의 주소를 주소창에 간단히 입력하여 귀하의 정보를 매우 손쉽고 빠르게 찾을 수 있습니다. .tel 은 정보를 웹사이트 상에 HTML 로 저장하는 방식이 아니기 때문에 접속 형식에 상관 없이 신속하고 저렴하며 손쉬운 사용법을 자랑합니다. .tel 을 사용하면 웹사이트를 호스트, 관리, 유지할 필요가 없습니다.

검색 엔진 최적화 기능 - .tel 은 검색 엔진을 통해 신속하게 노출되는 효과가 있습니다. 하나의 도메인 이름으로 구조화된 정보, 키워드, 링크 등을 통해 검색 엔진은 검색단어와 .tel 의 연관성을 찾아내어 .tel 을 유용한 정보로 판단, 검색자들에게 결과를 제공합니다.

**손쉬운 프로필 변경 기능 -** '직장', '집', '여행', '휴가' 등의 프로필(프로필 제목은 귀하만 볼 수 있음)을 생성하고 연락 수단을 신속하게 변경할 수 있습니다. 이러한 기능을 통해 여러 개의 프로필 중 귀하가 활성화한 프로필의 연락처를 통해 연락을 받을 수 있습니다.

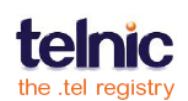

5

# 내.tel 사용 시 주의사항

키워드는 귀하의 .tel 도메인 이름을 모를 경우라도 귀하를 쉽게 검색할 수 있도록 하는 중요한 역할을 합니다. 이력서라든지 본인이 쉽게 잊을 만한 정보를 저장하지 않는 것이 좋습니다. 귀하를 검색할 시 도움이 될 만한 정보를 선별하되 타인이 귀하를 사칭할 정도로 자세한 정보는 사용하지 않으시길 권장합니다.

예를 들어:

- 귀하의 생일, 집 주소, 주민등록번호, 은행 정보, 또는 기타 재무 관련 정보를 키워드에 포함하지 않습니다.
- 다른 이에 대한 정보를 당사자의 수락없이 키워드에 포함하지 않습니다.
- 자주 가는 클럽, 레스토랑, 바(bar), 체육관 등의 장소를 포함하지 않습니다.

온라인 상에 개인 정보를 게재할 때는 언제나 주의하시기 바랍니다. 비공개 설정이 되어있지 않는 한, 누구나 검색이 가능합니다.

.tel 의 정보는 언제나 변경이 가능하며 그 변경된 정보는 실시간으로 온라인 상에 업데이트 된다는 사실을 기억하시기 바랍니다.

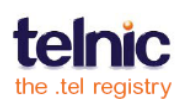

# 내 .tel 만들기

.tel 도메인 이름을 등록할 때, 귀하의 .tel 도메인 이름을 관리하는데 필요한 사용자 이름과 암호, 그리고 .tel에 연락처 정보를 저장, 변경, 업데이트 및 등록할 수 있도록 해주는 관리 패널의 링크를 수령하게 됩니다. 사용자 이름과 암호를 사용하여 .tel 의 컨트롤 패널에 로그인 합니다.

귀하의 연락처 정보를 안전하게 보호하기 위해 .tel 의 사용자 이름과 암호를 절대 다른 이에게 알려주지 마십시오.

컨트롤 패널에 로그인하면 귀하의 .tel 을 관리할 수 있습니다. 비공개로 저장된 정보는 귀하의 허가 없이는 누구도 열람할 수 없습니다.

.tel 컨트롤 패널에 로그인 하는데 어려움이 있으신 경우, 암호를 잊으셨습니까?를 클릭하여 암호를 재설정합니다. 관리 링크를 잊으신 경우, 귀하의 .tel 공급자에게 연락하시기 바랍니다.

### 계정 만들기

컨트롤 패널에 로그인 후, 계정 세팅을 수정할 수 있습니다. 컨트롤 패널의 상단 우측에 있는 환경 설정(Settings)을 클릭하여 필요한 탭들을 찾아 보세요:

- 암호 변경: 새로운 암호 설정
- 이메일 주소 변경: .tel 도메인에 연결된 이메일 주소 업데이트
- 텔 친구(TelFriends) 접속: 친구 맺기 등과 같은 기능을 위한 텔 친구 시스템으로부터 .tel을 접속 또는 접속 해제 할 수 있음. 텔 친구에 대한 자세한 내용은 38 페이지를 참고하시기 바랍니다.

.tel 사용자 이름을 변경해야 할 경우, 귀하의 .tel 공급자에게 연락하시기 바랍니다.

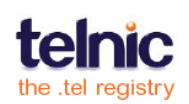

# 대시보드

귀하의 .tel 도메인을 등록하면 바로 관리용 콘솔 또는 대시보드에 들어가게 됩니다(그림 1 참조). 대시보드는 귀하의 새로운 .tel 도메인을 연락처 정보, 텍스트, 키워드, 위치 정보 등으로 구성하는 메인 컨트롤 패널입니다. 대시보드는 다양하게 구분되어 있으며 각 부분에 자세한 내용은 아래에서 설명됩니다.

.tel 컨트롤 패널은 .tel 도메인을 판매한 공급자에 따라 그 형태가 다를 수도 있습니다.

**대시보드**의 중앙에는 **프로필, 텍스트 헤더, 연락처 정보, 키워드, 폴더, 위치 정보**를 위한 메인 컨트롤 패널이 있습니다.

편리한 대시보드 사용을 위해, 제목을 클릭하면 개별 내용 칸이 닫히게 되어있습니다. 제목을 다시 클릭하면 내용을 볼 수 있습니다.

| Control panel    | Logged into                                                              | yourname.tel 💌 as yourname                                                                                                    |
|------------------|--------------------------------------------------------------------------|----------------------------------------------------------------------------------------------------|
| ashboard Privacy |                                                                          |                                                                                                    |
| Iders Add D      | vourname tel                                                             |                                                                                                    |
|                  |                                                                          | Telfaderede                                                                                                    |
| socialnetworks   | Profiles                                                                 | TelFriends                                                                                                    |
|                  | Profile: work  Activate Rename Delete                                    | Not associated with a<br>TelFriends account<br><u>Go to TelFriends</u>                                                                                                    |
|                  | Text Header                                                              | Location Save ?                                                                                                    |
|                  | Mr. Your Name<br>Senior Consultant                                       | Current location<br>Lat: 51.5 Lng: -0.13                                                                                                    |
|                  | Edit                                                                     | Pro Po P Po<br>an Promotian<br>Leicester Norwich                                                                                                    |
|                  | Contact Information Add + ? Select: All, None Actions: Choose an action: | Artister u<br>Swindon Low<br>ardiff Bristol Dunkergue B<br>serio Porsisol Objection Be                                                                                                    |
|                  | Home Phone<br>+442082097811 Private Edit                                 | Diversed BY<br>Diversed BY<br>data 02009<br>1209<br>120 |
|                  | □ Ø Home Skype Chat public Edit ↑↓                                       | Saved location<br>Lat: 51.5 Lng: -0.13 <u>Delete</u>                                                                                                    |
|                  | Work Web Page     public Edit       www.yourcompany.com     public Edit  |                                                                                                    |
|                  | Socialnetworks                                                           |                                                                                                    |
|                  | Keywords Add + ?                                                         |                                                                                                    |
|                  | Select: <u>All, None</u> Actions: Choose an action:                      |                                                                                                    |
|                  | Hobbies & Interests:                                                     |                                                                                                    |

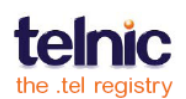

#### 프로핔

프로필은 공개 및 비공개 정보를 포함한 모든 연락처 정보로서, 활성화 된 프로필에 따라 혹은 하루 중 시간대에 따라 특별히 연락을 받고 싶은 연락처 정보를 선택할 수 있습니다. 예를 들어, 귀하가 사용하는 연락처가 세 가지 - 사무실 전화 번호, 휴대전화 번호, 집 전화번호 – 라면 장소를 이동함에 따라 프로필을 통해 연락처 정보의 우선 순위를 변경할 수 있습니다.

.tel 컨트롤 패널에 최초로 접속할 때 프로필은기본으로 설정되어 있습니다. 연락처 아이템을 입력할 때(11 페이지 참조) 기본 프로필에 추가를 할 것인지, 직접 생성한 프로필에 추가를 할 것인지, 프로필 없이 저장할 것인지(20 페이지 참조), .tel 도메인에 저장하지만 '사용안함' 상태를 선택하여 다른 이들에게 보이지 않게 할 것인지를 결정할 수 있습니다.

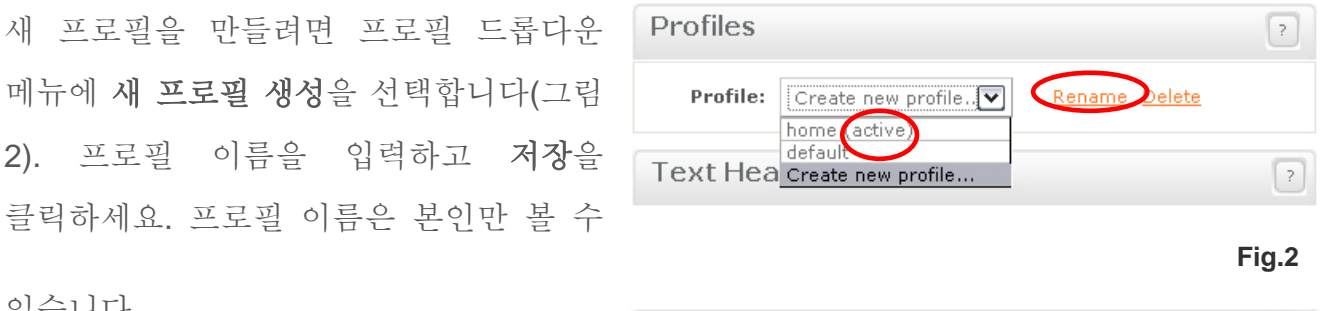

있습니다.

기본 프로필을 제외한 모든 프로필의

Profiles ? Profile: × Activate Rename work

Fig.3 명칭은 다음과 같은 방법을 통하여 언제든지 변경이 가능합니다. 드롭다운 메뉴에서 변경을 원하는 프로필을 선택 - 이름 변경(그림 2 에 표시된 부분) 버튼 클릭 -새로운 이름 입력 - 저장 버튼 클릭

프로필을 등록하려면 드롭다운 메뉴에서 프로필을 골라 등록을 클릭합니다(그림 3). 현재 사용중인 프로필은 프로필 이름 옆에 "(사용 중)"이란 표시가 있으며 귀하의 .tel 도메인에 접속하는 사용자들은 현재 "사용중"으로 지정된 이 프로필을 보게 됩니다.

만일 연락처 정보가 사용중인 프로필에 할당되지 않은 경우 그 연락처 정보는 대시보드 상에 회색으로 표시되며, 현재 프로필 내에 정상적으로 등록된 모든 정보들은 검은색으로 표시됩니다.

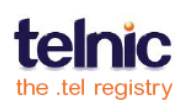

9

하나의 프로필 내에 공개 및 비공개 연락처 정보 모두 표시할 수 있으며, 비공개 정보는 허용되는 사용자에 한해서만 보여집니다(20 페이지의 '개인 설정과 친구 맺기 설정 방법'에 관한 내용을 참조).

프로필을 삭제하려면 원하는 프로필을 선택하고 **삭제**를 클릭합니다. 확인 문구가 뜨면 예를 선택합니다(그림 4).

| Profile: work Mo Delete? Yes No |
|---------------------------------|

중요: 현재 사용중인 프로필이나 기본 프로필은 삭제할 수 없습니다. 프로필을 삭제하려면, 프로필 사용을 중지해야 합니다. 사용중인 프로필을 삭제하려면 드롭다운 메뉴에서 다른 프로필을 선택한 후 **등록**을 클릭하여 현재 프로필을 변경합니다. 현재 프로필이 변경되었다면 삭제하고 싶은 프로필을 택하여 **삭제**합니다. 하나 또는 여러 개의 프로필에 저장된 연락처 정보를 추가하거나 삭제하는 방법은 다음 페이지를 참고해주십시오.

중요: 귀하의 .tel 도메인에 접속하는 사용자들에게 연락 정보를 보여주기 위해서는 적어도 하나의 프로필 안에 연락처 정보가 저장이 되어있어야 합니다. 또한 .tel 도메인의 이용 지침에 따라, 각 프로필에는 공개 연락처 아이템이 적어도 하나 이상 저장되어 있어야 합니다. 개인 정보 유출을 염려하신다면, 이 공개 연락처 아이템에 개인 정보가 아닌 일반 웹사이트 링크 또는 귀하의 .tel 도메인 링크를 올리셔도 됩니다.

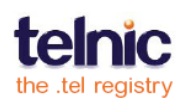

# 연락처 정보

최초로 .tel 에 로그인하실 때는 연락처 부분이 비어있습니다. 젓보 시작을 클릭하여 첫번째 연락처를 추가해 보세요. 연락처 아이템을 추가하면 각 아이템은 서로 다른 칸에 저장되어 나타납니다(그림 각 연락처는공개 또는비공개로 5). 정보공개 상태가 표시되며, 이를 통해 이 연락처를 모든 이에게 공개할 것인지 혹은 선택 그룹에게만 공개할 것인지를 선택할 수 있습니다.

우측 상단의 추가 버튼을 클릭하면 (그림 6)과 같은 화면이 나타나며 새 연락처를 추가할 수 있습니다.

**새 아이템 추가** 화면에서 하실 일:

1.통신 유형 선택: (음성, 이메일, 팩스, VoIP 등)

2.추가적으로 번호에 관한 위치 정보를 선택할 수 있습니다. 가령 귀하의 회사 연락처에는 '직장'을, 또는 여행 중

통신 수단에는 "이동 중"을 택합니다. '특별 요금'은 유료 전화 연결인 경우에 사용합니다.

3.각 번호에 대한 설명을 추가할 수

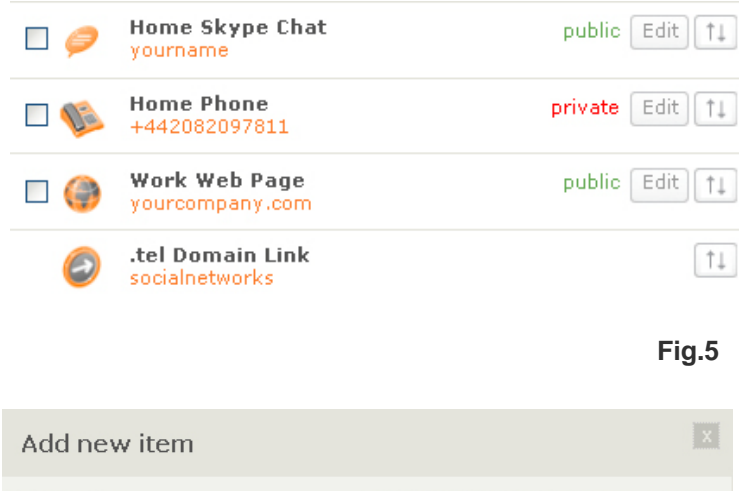

| Contact type          | Give this contact a Label (e.g. Direct<br>Line) |
|-----------------------|-------------------------------------------------|
| Location<br>None      | Enter the ¥alue (e.g +15557988888)              |
| Show advanced options | Cancel Save                                     |

Show advanced options

있습니다.(예. '긴급 연락처' 혹은 '내선번호 1234' 등)

Fig.6

4.번호를 입력하십시오(Skype ID, 전화번호 등). 전화번호는 무조건 국제전화 국가코드를 포함하며 번호 간에는 기타 문자나 기호가 들어가면 안됩니다 (예: 미국 전화번호 +1XXXXXXX, 영국 전화번호 +44XXXXXX).

| Add new item          | X                                               |
|-----------------------|-------------------------------------------------|
| Contact type<br>Phone | Give this contact a Label (e.g. Direct<br>Line) |
| Location<br>None      | Enter the Value (e.g +15557988888)              |
| Show advanced options | Cancel Save                                     |

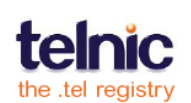

## 고급기능

처음으로 귀하의 .tel 에 저장하는 정보는 자동으로 기본 프로필에 저장되며 공개 정보로 구분되어 모든 사용자들에게 보여질 것입니다. 다른 프로필의 생성 및 관리 방법을 알고 싶으시면 9 페이지를 참고하십시오.

새아이템추가화면에서고급기능보기를클릭하면,정보공개상태를공개혹은

| Add new item          | ×                                            |
|-----------------------|----------------------------------------------|
| Contact type<br>Phone | Give this contact a Label (e.g. Direct Line) |
| Location<br>None      | Enter the Value (e.g +15557988888)           |
| This item is:         | Add to which profiles?                       |
| O Public O Private    | 🗹 default                                    |
| Add to groups:        |                                              |
| ☑ All friends         |                                              |
| ✓ Family              |                                              |
|                       |                                              |
|                       |                                              |
| Hide advanced ontions | Cancel Sauce                                 |

비공개로 변경할 수 있으며,하나 혹은 여러 개의 그룹에 연락처 아이템을 추가할 수 Fig.7 있습니다(그림 7).

해당 정보가 그룹에 저장이 되면 이 정보는 즉시 비공개 상태가 되지만, 그룹에 저장되지 않은 경우에는 공개 상태로 모든 사용자에게 보여지게 됩니다. 그룹의 설정 및 관리에 대한

자세한 사항은 '개인 설정과 친구 맺기'를 참고하시기 바랍니다.

기본 프로필 이외에 다른 프로필(가령 '직장', '집' 또는 '휴가 중')을 생성했다면 연락처 정보는 자동적으로 현재 수정 중인 프로필에 저장이 됩니다.연락처 전 경우에는 "다른 프로필에도 저장" 혹은 "3 정보를 프로필에 저장하지 않으면 이는 .tel 관리용 콘솔에 저장이

| Add new item          | X                                                   |
|-----------------------|-----------------------------------------------------|
| Contact type<br>Phone | Give this contact a Label (e.g. Direct Line)        |
| Location<br>None      | Enter the Value (e.g +15557988888)<br>+442074676451 |
| Show advanced options | <u>Cancel</u> Save                                  |

Fig.8

중인 프로필에 저장이 됩니다.연락처 정보 저장 시, 한 개 이상의 프로필을 갖고 있는 경우에는 "다른 프로필에도 저장" 혹은 "프로필에 저장 안함"을 결정할 수 있습니다. 연락처

되지만'사용안함' 상태로 누구에게도 보여지지 않습니다.

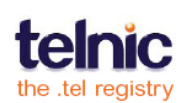

위 설정(그림 8)이 끝나면 저장을 클릭하여 정보를 등록합니다. 예를 들어 오른쪽에 보이는 바와 같이 국가 코드 +44 를 사용하는 다른 직장 전화번호를 추가할 수 있습니다.

연락처 정보 오른쪽에 있는 수정 버튼(그림 9)을 클릭하면 해당 연락처 정보를 수정할 수 있습니다.

수정 버튼의 오른쪽에 있는 화살표 아이콘(그림 연락처 9)을 사용하여 아이템들의 우선 순위를 변경할 수 있습니다.

또한 단순히 목록 내에서 드래그하여 원하는 곳에 드롭함으로써 아이템의 우선 순위를 변경하실 수 있습니다. 이 우선 순위는 보통 연락을 받을 때 선호하는 연락 수단을 나타낼 수 있습니다(가령 휴대전화 번호가 맨 위에 있다면 연락하기 가장 좋은 방법은 아마도 휴대전화일 것입니다).

연락처 목록 위의 구분 메뉴에서 기타 원하는 작업을 선택합니다.

- 연락처 정보를 하위 폴더에 복사 또는 • 이동시킵니다(그림 11).
- 연락처 정보를 영구적으로 삭제합니다.
- 특정 그룹에 대하여 연락처 정보를 공개 상태에서 비공개 상태로 변경합니다.

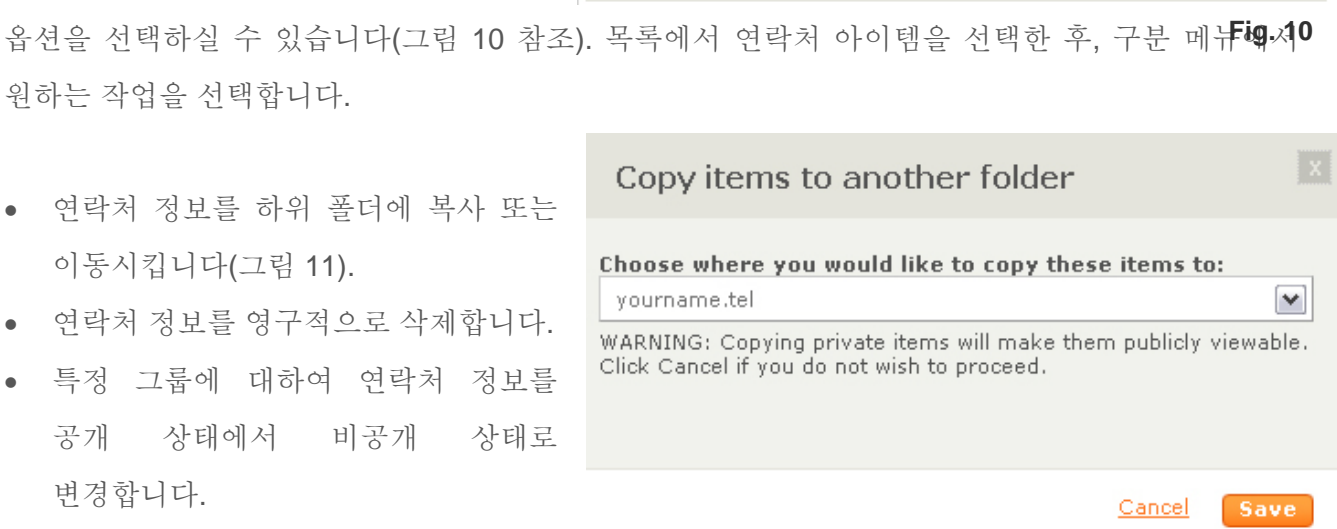

현재 수정중인 프로필 또는 모든 Fig.11 프로필에 어떤 연락처 정보를 추가하거나 삭제하고 이 정보를사용가능(공개) 혹은사용불가(비공개)로 설정합니다.

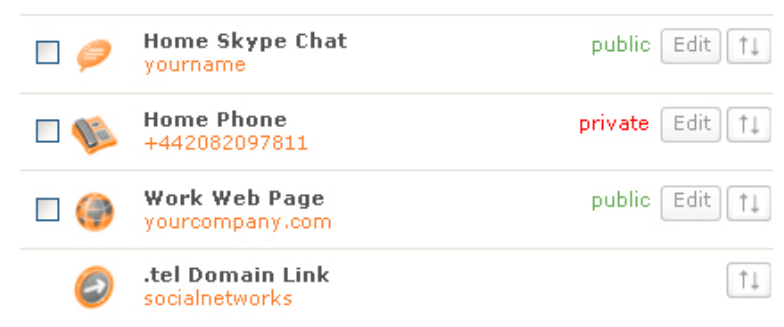

#### Fig. 9

| Conta   | ct Informatio                      | n                                                                                 | Add + ?    |
|---------|------------------------------------|-----------------------------------------------------------------------------------|------------|
| Select: | All, <u>None</u> Actions:          | Choose an action:                                                                 |            |
|         | Home Skype Cha<br>yourname         | Choose an action:<br>Add to profile<br>Remove from profile<br>Add to all profiles | Edit 1     |
|         | Home Phone<br>🔢 - +4420820978      | Remove from all profiles<br>Delete<br>Copy to                                     | Edit 1     |
|         | Work Web Page<br>yourcompany.com   | Move to<br>public                                                                 | Edit 1     |
| 0       | .tel Domain Link<br>socialnetworks |                                                                                   | <b>↑</b> ↓ |
|         | Work Web Page<br>www.yourcompany   | .com                                                                              | Edit 1     |

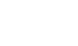

귀하의 .tel 내의 폴더들 간에 하나 또는 여러 개의 연락처 아이템을 이동하거나 복사할 수 있지만, 텍스트 헤더, 폴더 링크, 키워드 혹은 위치 정보를 옮길 수는 없습니다.

#### 텍스트 헤더

귀하의 .tel 상단에 본인에 대한 짧은 설명을 입력할 수 있습니다. 페이지 상단의 텍스트 헤더 상자에서수정을 클릭한 후, 본인의 직위, 회사, 모토 또는 좋아하는 인용문 등을 입력하면 됩니다(그림 12). 텍스트 상자를 클릭하여

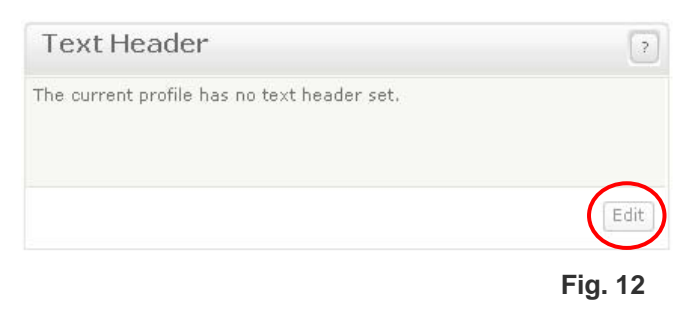

텍스트를 입력하고 저장을 클릭합니다. 이 텍스트 상자에는 최대 255 자까지 쓸 수 있습니다.

텍스트 헤더는 프로필에 링크되며 각각의 프로필은 서로 다른 텍스트 헤더를 가질 수 있습니다.

### 키워드

또한 설명적인 키워드를 게재하여 친구들 또는 고객들이 귀하를 검색하는데 도움을 줄 수 있습니다. 초기 상태에서는 키워드가 나타나지 않습니다(그림 13).

키워드 영역의 **시작** 버튼을 클릭하여 귀하의 첫 번째 연락처를 추가합니다.

계속해서 키워드를 추가하려면 **키워드** 영역의 우측 상단에 있는 **추가** 버튼을 클릭합니다.

**키워드 추가** 상자(그림 14)가 나타나면**키워드 추가** 상자에서 왼편의 메뉴 중 키워드 카테고리 하나를 선택하여 해당 내용을 입력합니다. 귀하의 키워드에 해당하는 카테고리가 없는 경우, **기타 사항**을 사용합니다.

그림 15 에서와 같이, 취미와 관심분야에

입력된 내용은 '영화나 연극'입니다. 저장을 클릭하면 그 키워드는 곧바로

귀하의 .tel 도메인에 나타날 것입니다. 저장을 하지 않고 다음 항목으로 넘어가면 키워드가 삭제되므로 모든 키워드 입력 후 반드시 저장 버튼을 눌러주시기 바랍니다 디렉터리 정보를 클릭하면 여러 가지 서비스 등 귀하의 사업 내용을 설명해 주는 항목에 일반 산업은 물론 특수 제품 또는 내용을 입력하실 수 있습니다.(그림 16,17).

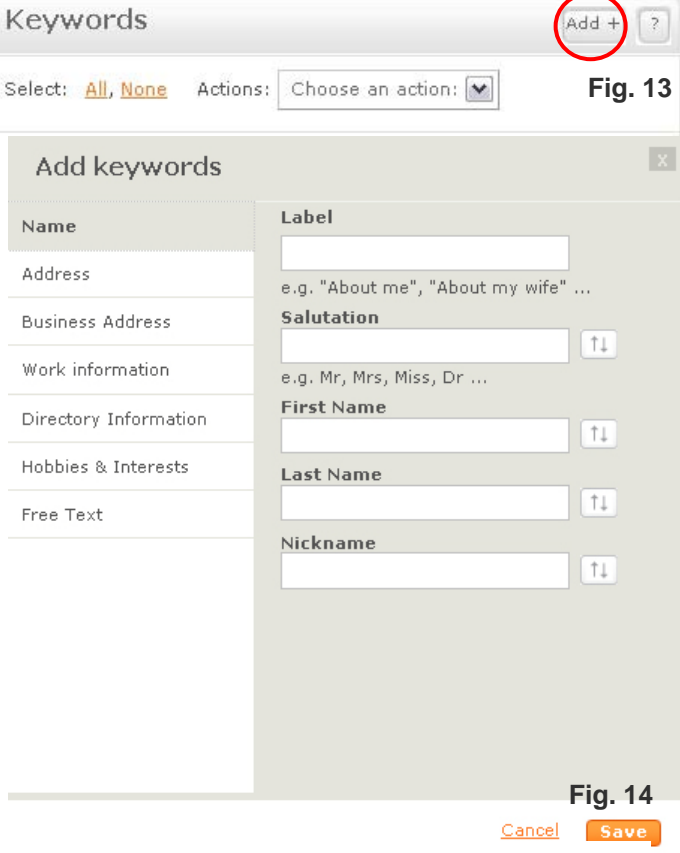

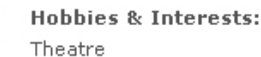

#### Fig. 15

edit

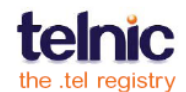

14

이 항목들은 기재하지 않아도 되며, 순서 변경이 가능합니다.

하나의 박스에 콤마를 사용하여 여러 개의 키워드를 추가할 수 있습니다.

키워드는 주요 검색 엔진으로 인덱싱 되며, 이러한 키워드를 통해 회사나 전문가들의 시선을 끌 수 있고, 친구들이 귀하의 .tel을 찾는데 도움을 줄 수 있습니다.

키워드는 프로필과 구분되어 있지만 다른 폴더에서 변경이 가능합니다. 즉, 키워드는 프로필에 표시되는 것과 상관없이 폴더 혹은 하위 폴더 화면에서 항상 똑같이 나타납니다.

| Add keywords          |                           | X       |
|-----------------------|---------------------------|---------|
| Name                  | Label                     |         |
|                       | My company                |         |
| Address               | e.g. "Wholesale Division" |         |
| Business Address      | Business Name             |         |
| Work information      | Hawards Double Glazing    | 11      |
| Hork mornidadin       | Business Area             |         |
| Directory Information | Windows                   | 11      |
| Hobbies & Interests   | Business Sub-Area         |         |
|                       | Soffits                   | 11      |
| Free Text             | Service Area              |         |
|                       | Cancel                    | Save    |
|                       |                           | Fig. 16 |
| Keywords              |                           | Add + ? |
|                       | Chaose an action (        |         |

Hobbies & Interests:

Directory Information (My company):

Hawards Double Glazing Windows Soffits N/A

Theatre

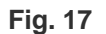

edit

edit

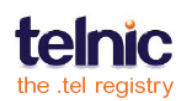

## 폴더

폴더는 대시보드의 왼쪽 컬럼에서 관리 가능합니다(그림 18). 폴더들을 통해 귀하의 .tel 도메인 내 정보를 손쉽게 찾아볼 수 있습니다. 예를 들어, 연락처 정보가 다양하게 많은 경우 모두 한 '페이지'에 표시해야 한다면 작은 통신장치를 사용하는

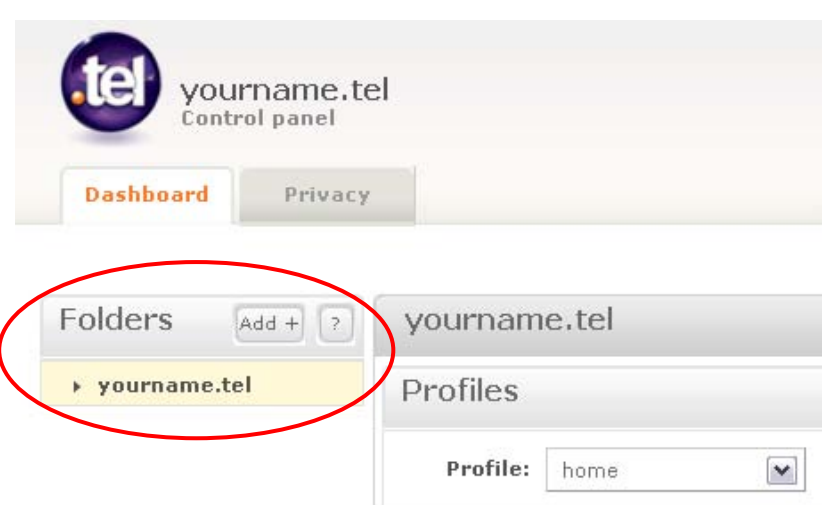

이용자들은 정보를 찾아보는데 어려움을 느낄 것입니다. 이를 위해 폴더를 사용하여 연락처 정보를 그룹화 할 수 있습니다. 소셜 미디어 사이트, 전문 자료, 게임 동호회 등 환경도 다르고 플랫폼도 다른 정보들을 서로 다른 폴더에 담아서 간편하게 관리할 수 있습니다. 기술적으로, 폴더란 .tel 내에서 하위 도메인으로 사용되며 직접 링크를 사용할 수도 있습니다.

하위 폴더의 정보는 모든 이들이 볼 수 있으며 프로필과는 독립적으로 사용됩니다. 하위 폴더는 비공개 기능을 지원하지 않습니다.

기업 및 기관에서는 .tel 의 폴더 영역을 활용하여 영업 사무소, 소매점 또는 부서 같은 복잡한 조직 구조를 보기 쉽게 나누어 저장할 수 있습니다. 이러한 기능을 통해 고객들은 현지 영업 사무소의 연락처 정보 또는 고객 서비스, 불만 접수, 판매 등 기업/기관 내부 기능을 빨리 찾아 볼 수 있습니다. 폴더는 대시보드에서 생성가능 합니다.

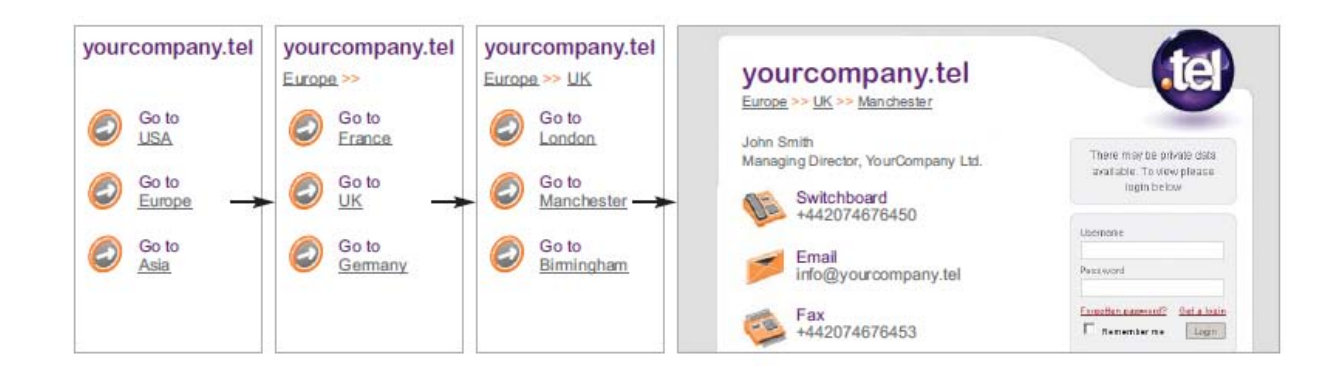

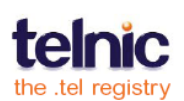

| 상위 오른편에 있는 추가 버튼을 클릭하면(그림 19) 새 폴더<br>화면이 나타납니다(그림 20). 도메인 이름과 마찬가지로 하<br>폴더명도 문자, 숫자, 그리고 하이픈만 사용하여 만들 수<br>있습니다(기타 특수문자나 공란은 쓸 수 없습니다. 폴더명은<br>적어도 문자 하나는 포함해야 하며 최소 세 자 이상이어야 합 | <b>추가</b><br>위<br><u>-</u><br>합니다). | Dashboard                                       | Privacy<br>Add + ? |
|----------------------------------------------------------------------------------------------------|-------------------------------------|-------------------------------------------------|--------------------|
|                                                                                                    |                                     | yourname.                                       | tel                |
| 폴더명을 입력한 다음(그림 21) 저장을 클릭하면 바로 폴                                                                                                    | 트더가                                 |                                                 | Fig. 19            |
| 생성됩니다(그림 22). 또한 그 폴더에 대한                                                                                                    |                                     |                                                 |                    |
| 링크 역시 자동으로 생성됩니다. 귀하의 .tel 을 Add new                                                                                                    | folder                              |                                                 | X                  |
| 웬 비라우저로 삭펴보면 폭더 링ㅋ득은 처 What would y                                                                                                    | ou like to cal                      | ll this folder?                                 |                    |
|                                                                                                    |                                     |                                                 |                    |
| 글자가 대문자로 나오고 하이픈 표시는 You have 63 ch                                                                                                    | aracters left.                      | Folders                                         | Add + ?            |
| 공란으로 바뀌어 나타납니다. 예를 들어, "press-releas                                                                                                    | Ses"는                               | <ul> <li>yourname.te</li> <li>social</li> </ul> | l<br>Fig. 20       |
| "Press Releases"로 보여집니다.                                                                                                    |                                     |                                                 |                    |
|                                                                                                    |                                     |                                                 | Fig. 21            |

대시보드는 첫 번째 레벨의 하위 폴더들만 나타냅니다. 그 이외의 폴더들을 더 보시려면 각각의 하위 폴더를 클릭하시면 됩니다.

새 폴더에 연락처 정보를 추가하는 방법은 간단합니다. 귀하의 메인 .tel 폴더와 마찬가지로 폴더를 클릭해서 추가적인 연락처 정보, 텍스트, 키워드 등을 하위 폴더에 추가합니다(그림 22).

사용 중 언제라도 폴더를 삭제하실 수 있습니다. 마우스를 폴더명 위에 올리고 삭제가 나타나면 클릭합니다. 하위 폴더를 삭제하면 그 안의 다른 정보도 함께 삭제됩니다. 폴더를 삭제하기 전에 먼저 모든 연락처 정보를 다른 장소로 이동시켜야 합니다.

| Folders Add + ? | social.yourname.tel                                                         |
|-----------------|-----------------------------------------------------------------------------|
| ▼ yourname.tel  | Profiles                                                                    |
| ▶ business      |                                                                             |
| ▶ gaming        | Profile: default (active)  Rename Delete                                    |
| ▶ social        |                                                                             |
|                 | Text Header                                                                 |
|                 | Your social network profiles, social activities.                            |
|                 | Contact Information                                                         |
|                 | Select: <u>All, None</u> Actions: Choose an action:                         |
|                 | Home Web Page         public           facebook.com/yourname         public |
|                 | Fig. 22                                                                     |

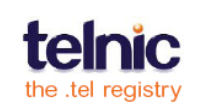

## 위치 정보

귀하의 위치를 알려주는 위치 정보를 등록하는 방법입니다. (그림 23).

| Folders Add + ?                  | yourname.tel                                                                                                    |                                                                                                    |
|----------------------------------|----------------------------------------------------------------------------------------------------|----------------------------------------------------------------------------------------------------|
| <ul> <li>yourname.tel</li> </ul> | Profiles                                                                                                    | TelFriends                                                                                                   |
| ▶ business                       |                                                                                                    |                                                                                                    |
| ▶ gaming                         | Profile: default (active) <u>Rename</u> <u>Delete</u>                                                                                                    | Not associated with a<br>TelFriends account                                                                  |
| ▶ social                         | Text Header                                                                                                    | Location Save 2                                                                                              |
|                                  | I'm on my honeymoon. Call me after the 15th.                                                                                                    | Current location<br>Lat: 51.5 Lng: -0.13                                                                     |
|                                  | Edit                                                                                                    | Pre ↑ e e e<br>an ← p e e e<br>im _ p e e e<br>im _ p e e e<br>im _ p an e e e e e e e e e e e e e e e e e e |
| Fig. 23                          | Select: All, None Actions: Choose an action:                                                                                                    | ardif Bristol Bristol Domination Better Portsmouth Better E                                                  |
|                                  | Image: Book of the second second s | POWERED BY Le Havre Amiens<br>200 Mi                                                                         |
|                                  | Home Phone     private     Edit       +442082097811                                                                                                    | Saved location<br>Lat: 51.5 Lng: -0.13 <u>Delete</u>                                                         |

위치 정보를 입력하려면, 주소 또는 우편번호(예. 런던의 W1T 2DJ)를 써넣고 엔터 키를 누르거나 검색 버튼을 클릭하고 저장을 클릭하여 확인합니다(그림 24-26). 새 위치 정보가 즉시 게시됩니다. 위치는 구글 지도로 표시되며 주소 키워드를 사용하여 지도를 살펴볼 수 있습니다.

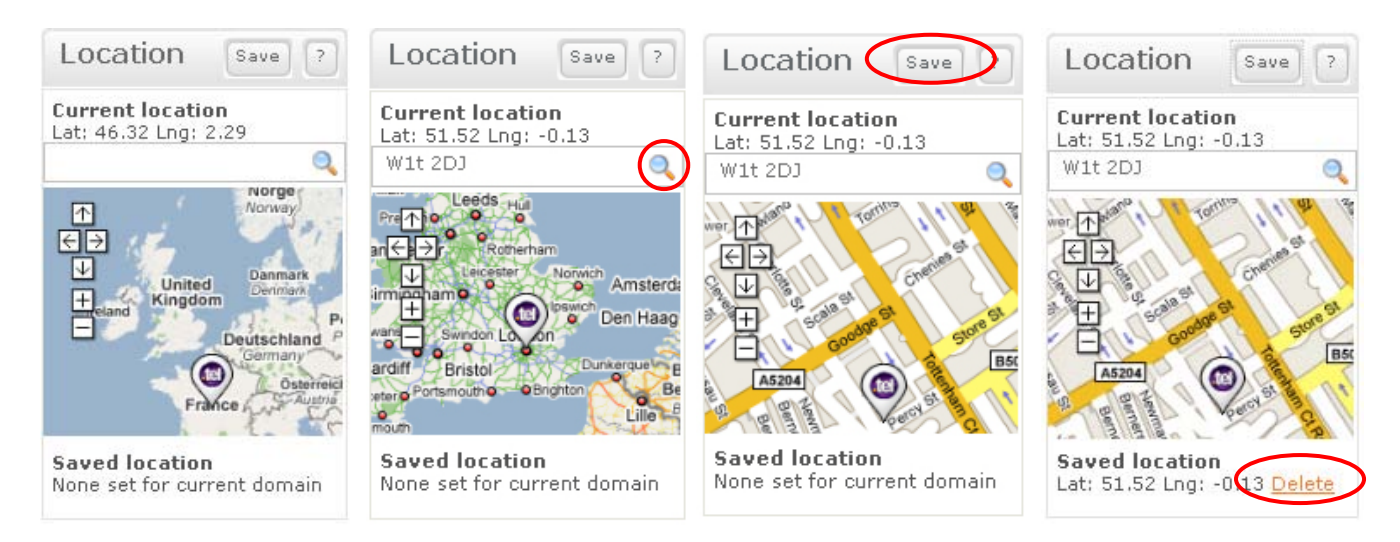

귀하의 위치 정보가 항상 공개된다는 점을 잊지 마십시오. BrightKite 등의 타 서비스를 사용하여 비공개 링크를 공유하실 수도 있습니다. 하지만 원하지 않으면 굳이 귀하의 .tel에 위치 정보를 올리실 필요가 없습니다. 또한 특별 위치 정보가 아닌 일반 위치 정보로

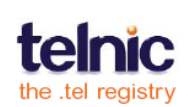

업데이트 하실 수도 있습니다. 이 기능은 전적으로 귀하의 결정에 달려 있습니다. **삭제** 버튼을클릭하면 기존 위치 정보가 완전히 삭제됩니다(그림 27).

위치 정보는 프로필과는 구분되어 있지만 모든 레벨의 하위 폴더에 설정될 수 있습니다.

# 웹 브라우저로 내 .tel 사용하기

귀하의 .tel 에 다양한 연락처 정보를 올리셨으면, 웹 브라우저를 통해 귀하의 .tel 을 살펴보십시오. .tel에 업데이트하신 내용은 저장과 동시에 게시되어 사용이 가능해집니다. 귀하의 .tel 도메인 이름을 컴퓨터 브라우저에 입력하시면, 귀하의 공개 데이터가 담긴 페이지를 열어 보실 수 있습니다. 이 데이터는 모든 .tel 도메인에 대해 일괄적인 스타일로 표시될 것입니다. 이 페이지는 자동적으로 생성되며 개인적으로 수정이 불가능합니다.

| 대 | 시보드에   | 입력하신     | <u>]</u>    | 정보는  | Aslata                        |                                         |                      |     |                 |                |
|---|--------|----------|-------------|------|-------------------------------|-----------------------------------------|----------------------|-----|-----------------|----------------|
| 브 | 라우저    | 창에 다.    | 음과          | 같이   | teinic                        |                                         |                      |     |                 |                |
| 표 | 시됩니다:  |          |             |      |                               |                                         |                      |     |                 |                |
| • | 텍스트    | 헤더는      | 볼           | 드체로  | Telnic I<br>37 Perc<br>Londor | imited<br>y Street<br>, W1T 2DJ         |                      | Us  | sername         |                |
|   | 표시됩니   | 다.       |             |      | UK                            |                                         |                      | Pa  | assword         |                |
| • | 연락처 정  | 보는 대시보   | <u>_</u> 드와 | 똑같은  |                               | Voice Call                              |                      | Fo  | orgot Password? | <u>Sign up</u> |
|   | 글씨체의   | 라벨과      |             | 똑같은  |                               | <u>+442074070400</u>                    |                      |     | Remember Me     | Login          |
|   | 아이콘으   | 로 표시됩니다  | 7.          |      |                               | <b>Fax</b><br>+442074676451             |                      |     | S= Do           | wnload vCard   |
|   | 시스템이   | 연락처      |             | 유형을  |                               | Web Link                                |                      |     |                 |                |
|   | 성공적으   | 로 인식하였   | 見다면         | 연락처  | Ð                             | www.telnic.org                          |                      |     |                 |                |
|   | 정보들은   | 대부분 클    | 릭이          | 가능한  |                               | Email<br>website@telnic.                | ora                  |     |                 |                |
|   | 형태일    | 것입니다.    | 예를          | 들어,  |                               | <u>website(d)ternic.</u>                | <u>org</u>           |     |                 |                |
|   | 귀하의 SI | MS 번호를   | 입력하         | 였다면  | 2                             | Location<br><u>View in Google Maps:</u> |                      |     |                 |                |
|   | 휴대전화   | 상으로는     | -           | 클릭이  |                               | <u>51 31 05.610 N (</u>                 | <u>0 08 03.690 W</u> |     |                 |                |
|   | 가능하지   | 만 PC 상에  | 서는          | 클릭이  | $\bigcirc$                    | Go to<br>Management                     |                      |     |                 |                |
|   | 되지 않습  | 니다.      |             |      |                               |                                         |                      |     |                 |                |
| • | 폴더 링크  | 크는 "이동"여 | 이라는         | 문구로  |                               |                                         |                      |     | Fig.            | 28             |
|   | 표시되며   | 폴더 이름    |             | 클릭하면 |                               |                                         |                      |     |                 |                |
|   | 바로 링크  | 1로 연결됩   | 니다.         | 하이픈은 | 공란.                           | 으로 바뀌고,                                 | 링크의 첫                | 글자는 | 대문자로            | 표시될            |

• 프로필명은 표시되지 않습니다.

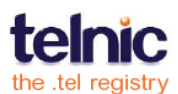

것입니다.

- 위치 정보는 가장 마지막 목록에 표시되며, 클릭이 가능한 지도 좌표 링크로 표시됩니다.
- 키워드는 아래 부분에 표시되며, 순서가 정해져 있지 않습니다. 키워드 카테고리를 사용한 경우,
   카테고리 명은 볼드체로 표시되고 키워드 단어들은 다음 줄에 표시됩니다.

### 휴대전화로 .tel 사용하기

휴대전화의 브라우저로 귀하의 .tel에 접속하면 시스템이 이를 인식하여 그래픽이 없는 최적화된 버전으로 표시할 것입니다. 휴대전화를 통한 .tel 사용에 어려움이 있으시면 그 내용과 귀하의 "이동통신 단말기" 정보를 함께 적어서 <u>community@telnic.org</u>로 보내주시기 바랍니다. 귀하의 "이동통신 단말기" 정보를 모르신다면 <u>http://www.useragent.co.uk</u>를 방문해 주세요. 저희의 소프트웨어 설정을 통해 휴대전화 단말기를 확인하도록 하겠습니다.

휴대전화용 클라이언트 애플리케이션은 응용 프로그램을 통해 추가 기능을 제안합니다. 개발자 웹사이트(http://dev.telnic.org/downloads)에서 무료로 제공되는 최신 .tel 소프트웨어를 살펴보시기 바랍니다.

## 가상 카드로 .tel 사용하기

.tel 페이지에서 연락처 정보의 카피를 저장하려면 "vCard 다운로드"를 클릭하여 휴대전화나 메일에 저장합니다. 통신 장치나 소프트웨어가 다르면 다른 사양의 vCard 를 사용하므로 간혹 자동으로 vCard 로 내보낼 수 없는 연락처 정보도 있을 수 있습니다.

## .tel 에 로그인하기

귀하의 .tel 에 접속하면 로그인 창이 나타날 것입니다. 여기서 귀하와 귀하의 친구들이 본인의 TelFriends 사용자 이름과 암호를 입력하면 귀하의 비공개 데이터를 볼 수 있습니다. 누군가가 귀하의 .tel 에 로그인하면 친구 또는 방문객으로 인식됩니다. 방문객이 귀하의 친구 목록에 추가되고자 한다면 친구 맺기 요청을 보내야 합니다.(28 페이지 참조). 친구로 등록되면 공개 연락처 아이템은 물론, 빨간 색으로 반전 표시된 "비공개" 연락처도 볼 수 있습니다.

TelFriends 에 처음 방문한 사용자들은 로그인 창을 통해 무료 가입이 가능하며 암호를 잊은 기존 회원들은 암호를 리셋할 수 있습니다.

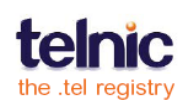

# 그룹,프로필,폴더비교

그룹, 폴더, 프로필의 차이점은 무엇일까요?

그룹은 귀하의 .tel 도메인에 등록된 다양한 비공개 연락처 아이템을 열람할 수 있는 한 명 이상의 친구들 모임입니다. 그러므로 그룹은 '직장 동료', '가족', '친척' 또는 '축구팀 동료' 등으로 이름을 붙일 수가 있습니다. 그룹 라벨은 본인 외에 아무도 볼 수 없습니다.

폴더는 yourname.tel 의 하위 도메인입니다(예. folder.yourname.tel). 이러한 폴더를 통해 특정 하위 도메인과 관련된 연락처 정보를 저장할 수 있습니다.

폴더는 네비게이션 트리(예. 렌터카 → 유럽→ 런던→ 공항→ 히드로 공항 → 예약: 전화번호, 팩스, 이메일)를 구성하여 사용자들로 하여금 올바른 정보를 쉽고 빠르게 찾아낼 수 있게 합니다. 사용자는 클릭만으로 히스로 공항의 렌터카 업체의 전화번호를 얻을 수 있습니다.

프로필은 공개 및 비공개 연락처 정보를 모아놓은 것입니다. 이는 본인이 선호하는 연락 수단에 따라 연락처 정보를 쉽고 빠르게 변경할 수 있도록 구조화된 방식입니다. 그러므로 프로필은 '집', '여행', '직장', '연락 불가' 등 귀하가 연락을 받고자 하는 서로 다른 통신 수단에 대한 다양한 연락처 정보를 표시할 수 있습니다. 프로필 라벨은 본인 외에 아무도 볼 수 없습니다.

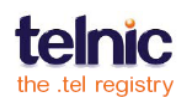

# 개인 설정과 친구 맺기 기능

.tel 은 최초로 비공개 연락처 정보를 암호화하여 저장할 수 있게 하는 기능을 제공합니다. 이는 은행 및 정보 보안 기업체에서 해킹을 막기 위해 쓰이는 기능으로써 로버스트 타입의 1024 비트 암호화를 사용합니다. Telnic 은 .tel 서비스의 보안 상태를 지속적으로 점검하여 데이터 보호 분야에서 항상 선두주자가 될 것임을 약속 드립니다.

특정 연락처 정보를 비공개로 설정할 경우, 문자를 임의의 순서로 나열한 형태로 전환시킴으로써 그 정보를 암호화합니다. 그 후 비공개 정보가 다시 보고 싶거나 타인들과 공유하고 싶어지면 암호를 해독하는 키가 필요합니다. 이 키는 신원이 확인된 사용자가 귀하의 비공개 정보를 보고자 하는 요청을 하고, 귀하가 이를 수락한 경우 생성되며 이 과정을 '친구 맺기'라고 부릅니다. 친구 맺기 기능을 위해서는 초기에 사용자 이름과 비밀번호를 제공했던 글로벌 텔프렌즈(TelFriends) 시스템이 귀하는 물론 정보 요청하는 사용자의 신원을 확인하는 과정이 필요합니다.

.tel 을 구매하지 않아도 누구나텔프렌즈 시스템에 사용자 이름과 암호를 무료로 신청할 수 있습니다. 이를 통해 많은 이들이 .tel 사용자가 공유하고자 하는 정보를 열람할 수 있습니다.

여러 개의 .tel 도메인을 소유하고 있는 사용자가 모든 도메인의 사용자들과 정보를 공유하거나 친구맺기를 원하지 않는 경우를 위해 텔프렌즈 사용자 이름 및 암호는 관리용 콘솔 사용자 이름 및 암호와 다르게 생성이 됩니다.

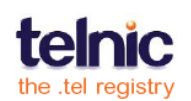

# 개인 설정

연락처 아이템을 비공개 상태로 설정

개인 설정을 위해 기억해야 할 점들은 다음과 같습니다.

- 비공개로 설정될 연락처 정보는 최소 하나의 '친구' 그룹에 속해야 합니다. 그렇지 않으면 자동으로 공개 상태로 되돌아갑니다. 한 명이라도 비공개 정보로 연결이 된 후에야 암호화될 수 있습니다. 이 사람을 본인으로 지정하는 것도 가능합니다.
- 비공개 정보는 귀하의 메인 폴더(yourname.tel)에서만 지원하며, 하위 폴더(social.yourname.tel)에서는 지원하지 않습니다. 하위 폴더에 저장된 정보는 언제나 공개 상태로 보여집니다.
- 키워드 및 위치 정보는 DNS 내에서 암호화될 수 없으므로 항상 공개 상태로 보여집니다.

새 연락처 정보를 입력할 때 비공개 상태로 설정하는 방법을 **11** 페이지에서 확인하실 수 있습니다. 연락처 정보를 비공개 상태로 설정하는 방법에는 아래와 같이 두 가지가 있습니다:

- 연락처 정보 생성 이후에 수정하기(14 페이지 참조).
- 개인 설정 페이지 상에서 개인 그룹에 연락처 정보를 추가하기(23 페이지 참조).

## 연락처 아이템을 공개 상태로 설정

대시보드의 연락처를 비공개에서 공개로 변경하면, 그 연락처는 개인 설정 페이지 상의 비공개 연락처 목록에서 자동적으로 삭제됩니다. 마찬가지로 비공개 페이지 상의 연락처를 제거하면, 그 연락처 정보는 자동으로 공개 상태로 전환됩니다.

아래 그림(그림 29)은 관리용 콘솔의 개인 설정 탭을 보여줍니다.

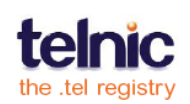

| Dashboard       | Privacy   |                             |                             |         |
|-----------------|-----------|-----------------------------|-----------------------------|---------|
| ups: All friend | s 💽 Delet | e group <u>Rename group</u> |                             |         |
| riends in gi    | roup      | Add + ?                     | Items in group              | Add + ? |
| yourname        |           |                             | Home Phone<br>+442082097811 |         |
| yourfriend      |           |                             |                             |         |

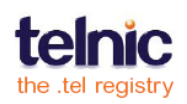

**개인 설정** 페이지는 두 개의 컬럼으로 나눠집니다: 왼쪽 컬럼에는 **그룹** 안에 있는 친구들이 나타나며 여기서 새 친구 추가 또는 기존 친구 삭제가 가능합니다. 오른쪽 컬럼에는 **그룹 안에 있는** 아이템(귀하가 볼 수 있는 연락처 정보)이 나타나며 여기서 아이템 추가 혹은 기존 아이템 삭제가 가능합니다.또한 사용자는 드롭다운 박스에서 새 그룹 생성, 그룹명 변경 또는 기존 그룹 삭제를 선택할 수 있습니다.

### 그룹

이 개인 설정 화면에 처음으로 접속시, **모든 친구**라는 폴더와 **가족**이라는 폴더를 볼 수 있습니다. 이 기본적인 두개의 그룹을 통해 그룹 생성을 시작하고, 만일 모든 친구들과 비공개 정보를 공유해도 괜찮으시면 단순히 이 형태를 그대로 사용해도 됩니다(예. 개인적인 이메일 주소 또는 귀하의 거주지 주소 링크 등).

원하는만큼 그룹을 생성할 수 있으며, 각 그룹은 다른 연락처 정보를 저장할 수 있습니다. 이러한 방법으로 그룹별, 그룹 내 개인별로 열람 가능한 정보를 변경할 수 있습니다. 그룹에 '직장 동료' 또는 '우리 팀' 또는 '대가족' 등의 라벨을 붙이면 각 그룹 내 어떤 멤버가 있는지 효율적으로 관리할 수 있습니다. 이 그룹 라벨은 본인만 볼 수 있으므로, 귀하의 친구들은 자신이 어느 그룹에 속하는지, 그룹 내 다른 멤버에는 누가 있는지 알 수 없습니다. '모든 친구'(귀하의 친구들 모두를 포함하던 기본 목록)를 제외한 다른 그룹들은 이름을 변경하거나 전부 삭제할 수 있습니다.

## 그룹 추가하기

그룹을 생성하려면 그룹 드롭다운을 사용하여 목록 중 맨 밑에 있는 **새 그룹을 생성**을 선택합니다(그림 **30**). 나타나는 화면에 그룹명을 입력하고 **저장**을 클릭합니다.

| Dash    | board Privacy                        |                                  |                                  |                 |
|---------|--------------------------------------|----------------------------------|----------------------------------|-----------------|
| Groups: | Work mates                           | Delete group <u>Rename group</u> |                                  |                 |
| Frien   | Work mates                           | Add + ?                          | Items in group                   | Add + ?         |
| Select: | Create new group<br><u>All, None</u> | Remove selected                  | Select: <u>All</u> , <u>None</u> | Remove selected |
| There a | re no friends in this group          |                                  | There are no items in this group |                 |

Fig. 30

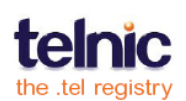

여러 개의 그룹에 친구들을 추가할 수도 있습니다. 친구를 추가하려면 **그룹 안에 있는** 친구 컬럼의 제목 부분에 있는 **추가**를

| Friends in group         | (HbbA)          |
|--------------------------|-----------------|
| Select: <u>All, None</u> | Remove selected |
| yourname                 |                 |
|                          | Fig. 31         |

클릭합니다(그림 31).

어떤 친구가 하나 이상의 그룹에 속해 있다면 그 친구는 그룹별 멤버에게만 보이는 비공개 연락처 아이템을 모두 볼 수 있습니다.

절친한 친구, 파트너 또는 배우자 등 한 사람만 포함한 그룹을 만들 수도 있습니다. 그룹에 속하는 멤버 수는 제한이 없습니다.

**중요**: 귀하는 **모든 친구** 그룹에 자동으로 포함됩니다. 텔프렌즈에 로그인하시면 본인이 저장한 비공개 정보를 볼 수 있습니다. 그러므로 귀하의 도메인 프록시 페이지에 접속하여 비공개 정보가 보이는지 확인하면서, 귀하의 친구들에게 어떻게 보이는지 살펴보실 수 있습니다. 귀하가 생성한 그룹들 모두에 본인을 추가하면 웹 브라우저 혹은 다른 장치를 통해 모든 정보의 비공개 설정 여부를 살펴볼 수 있습니다. '모든 친구' 그룹을 비롯한 모든 그룹에서 본인을 삭제할 수는 있으나, 관리용 콘솔 외 다른 접속 환경에서는 비공개 연락처 정보를 확인할 수 없게 됩니다.

### 연락처 정보를 그룹에 추가하기

연락처 정보를 어떤 그룹에 추가하려면 그룹 드롭다운 메뉴에서 그 그룹의 이름을

선택합니다(그림 30). 추가하려는 연락처 아이템이 공개 상태일지라도, 그 아이템을 친구 맺기 그룹에 추가하면 자동으로 비공개로 전환됩니다.

해당 그룹을 열고 **그룹 안에 있는** 아이템 컬럼의 제목 부분에 있는 추가 버튼을 선택합니다. 연락처 정보

| Add items to group                    |              |
|---------------------------------------|--------------|
| Select: <u>All</u> , <u>None</u>      | Add selected |
| □ 🎉 Home Phone<br>+442082097811       |              |
| Work Web Page     yourcompany.com     |              |
| Work Web Page     www.yourcompany.com |              |
|                                       |              |

Fig. 32 아이템을 보여주는 화면에서 추가하고 싶은 아이템을 하나 혹은 그 이상 선택합니다(그림 32). 추가하고 싶은 연락처 정보를 선택한 다음 선택 추가를 클릭합니다.

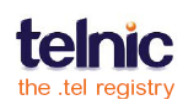

# 친구 맺기

아래 그림(그림 33)은 관리용 콘솔의 친구 탭입니다. 그 페이지는 두 부분으로 나눠집니다. 왼쪽 부분에는 모든 친구의 목록이 표시되고, 오른쪽 컬럼에서는 친구들이 보낸 요청 메시지를 모두 보여줍니다.

| Dashboard Privacy Friends (1)     |                                                                                     |  |  |
|-----------------------------------|-------------------------------------------------------------------------------------|--|--|
|                                   |                                                                                     |  |  |
| My friends ?                      | Messages (1) Check New Send ?                                                       |  |  |
| Select: All, None Remove selected | From: johnsmith<br>To: yourname.tel<br>2009-02-18 13:21                             |  |  |
| 🔲 nadyamorozova                   | Friend Request:<br>Hello, it's your peighbour. Please let me see your private data. |  |  |
| 🗌 yourname                        | Thanks, Mr. Stead                                                                   |  |  |

#### Fig. 33

위 친구 페이지에서는 친구의 요청을 수락 또는 거절, 현재 귀하의 친구 목록을 열람, 다른 .tel 도메인 소유자에게 보낸 친구 맺기 요청의 확인 여부를 살펴보는 것 등이 모두 가능합니다.

### 친구 맺기 메시지 관리하기

친구 맺기 메시지를 통해 귀하와 다른 .tel 도메인 사용자 간에 친구 맺기를 할 수 있습니다. 다른 .tel 도메인 사용자의친구 맺기 요청을 수락해도 자동적으로 그의 비공개 정보를 볼 수 있게 되는 것은 아니며 해당 권한은 다른 .tel 사용자의 통제 하에 있습니다.

친구 페이지의 우측에, 귀하의 응답을 대기 중인 최근 친구 맺기 요청 20 개가 한 눈에 보입니다.친구 맺기 메시지를 더 보시려면 첫 번째 친구 맺기 요청을 수락하거나 거절해야 합니다. 그런 다음 새 메시지 확인 옵션을 클릭하여 페이지를 갱신하면서 대기중인 메시지가 더 있는지 확인합니다.

확신이 서지 않는 사용자에게서 친구 맺기 요청을 받았을 경우에는 절대로 그 요청을 수락하지 마십시오.

요청을 수락한다는 것은 친구 맺기 요청을 했던 이에게 비공개 정보를 볼 수 있는 권한을 준다는 것을 의미하며 수락 후에는 요청자에게 통보될 것입니다. 친구 맺기 요청을 거절한다는 것은 비공개 정보를 볼 수 있는 권한을 허용치 않겠다는 것을 의미합니다. 이 경우에는 요청자들에게 거절 사실이 통보되지 않습니다.

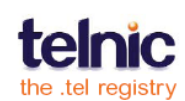

중요: 텔프렌즈 시스템은 이메일 혹은 기타 형태의 메시지 전달 시스템이 아니며 정보 열람을 신청하는 이와 통신하는 기능은 제공하지 않습니다. 이러한 기능은 친구 맺기 과정을 통한 스팸 메일이나 기타 악용 가능성이 있는 통신 등을 차단해 줍니다.

읽히지 않은 메시지 목록도 귀하의 대시보드 페이지 상에 표시되며, 친구 탭에 게재되어 있는 전체 메시지 수신함이 함께 나타납니다(그림 34). 각각의 메시지에는 .tel 도메인 이름,

| Folders Add + ? | yourname.tel                                 |                                     |
|-----------------|----------------------------------------------|-------------------------------------|
| ▼ yourname.tel  | Profiles                                     | Messages (1)                        |
| business        |                                              |                                     |
| ▶ gaming        | Profile: default (active) 💌 Rename Delete    | â 0 0                               |
| ▶ social        |                                              | From: johnsmith<br>To: yourname.tel |
|                 | Text Header                                  | 2009-02-18 13:21                    |
|                 |                                              | Friend Request:                     |
|                 | I'm on my honeymoon. Call me after the 15th. | Hello, it's your neighbour.<br>Pl   |
|                 |                                              | Fig. 34                             |

날짜 및 시간, 텍스트 메시지가 포함되어 있습니다.

친구 맺기 요청을 수락하거나 친구 맺기 응답을 확인하려면, 메시지에 있는 두 개의 옵션 중 녹색 표시를 클릭합니다(그림 35). 친구 맺기 수락 페이지가 아닌 경우에는 하나의 옵션만 보여집니다.

친구 맺기 요청을 보낸 사람을 잘 모르거나 다른 .tel 도메인과

비공개 정보를 공유하고 싶지 않으시다면, 마이너스 표시를

클릭하여 그 요청을 거절하고 메시지를 삭제합니다(그림 36).

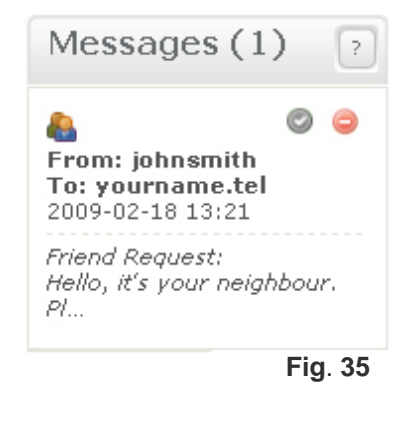

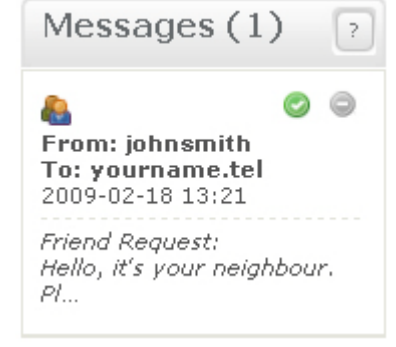

Fig. 36

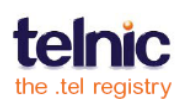

## 친구 맺기 메시지 보내기

다른 .tel 도메인 소유자와 친구 맺기를 하려면 친구 맺기 요청을 보내야 합니다. 아래 설명된 옵션 중 하나를 선택하여 따라 하시면 됩니다.

두 가지 옵션 모두 상대 도메인의 친구 목록에 추가해 달라는 요청을 담은 자유 형식의 텍스트 메시지를 보낼 수 있습니다. 시스템이 자동으로 상대 도메인 소유자에게 귀하의 요청 메시지에 대해 통보해 줍니다.

### 옵션 1:

- 친구 맺기를 하고 싶은 상대.tel 도메인을 직접 방문합니다.
- 텔프렌즈 시스템에 로그인하여(그림 37) 이미 친구맺기를 한 적이 있는지 확인합니다.
- 아직 친구가 아닌 경우 친구맺기 요청 보내기를 클릭합니다(그림 38 과 39).

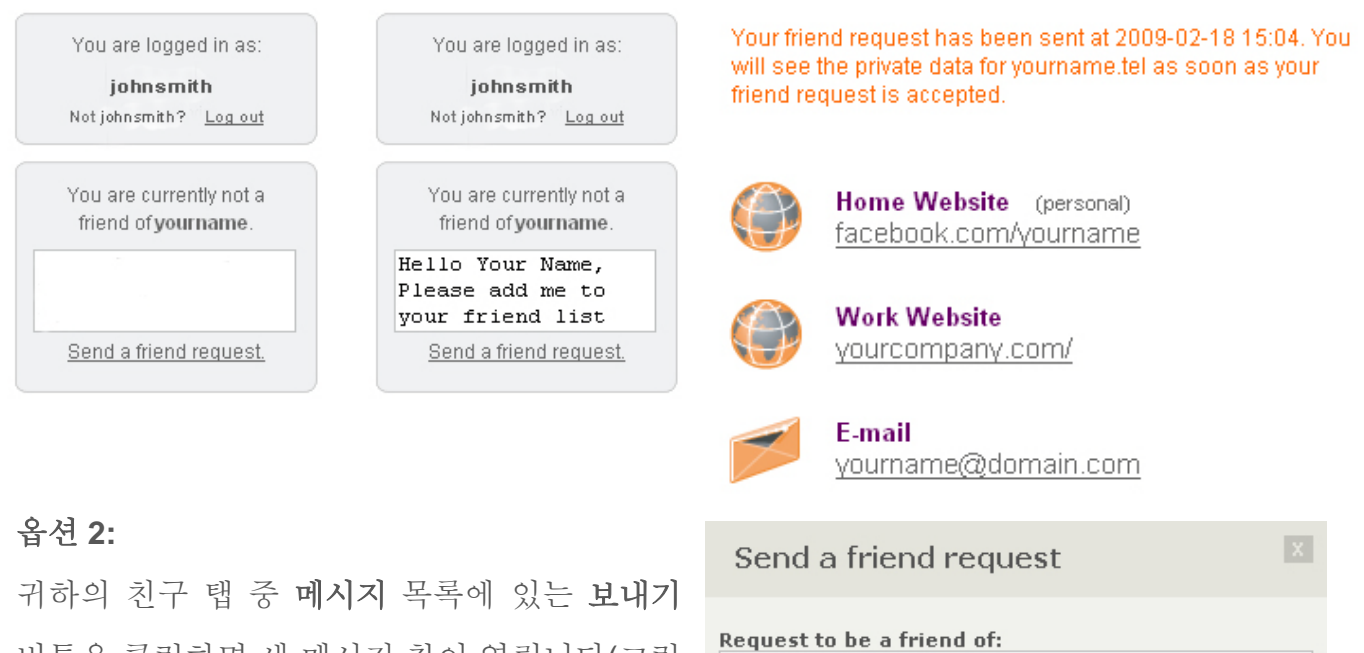

버튼을 클릭하면 새 메시지 창이 열립니다(그림 40). 이 방법을 통해 이미 아는 사이인 사람에게 텔프렌즈 시스템 식별자 또는 .tel 도메인 이름을 통해 연락을 취할 수 있습니다.

요청을 수신하고 상대방이 수락하면. 귀하는 .tel 페이지에 로그인 하여 비공개 정보를 열람할 수 있습니다.

| Send a friend request              |        | X    |
|------------------------------------|--------|------|
| Request to be a friend of:         |        |      |
| johnsmith.tel                      |        |      |
| Your message:                      |        |      |
| Hello John,                        |        |      |
| Please add me to your friend list. |        |      |
| Cheers,<br>Your Name               |        |      |
|                                    |        |      |
|                                    | Cancel | Send |

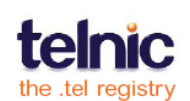

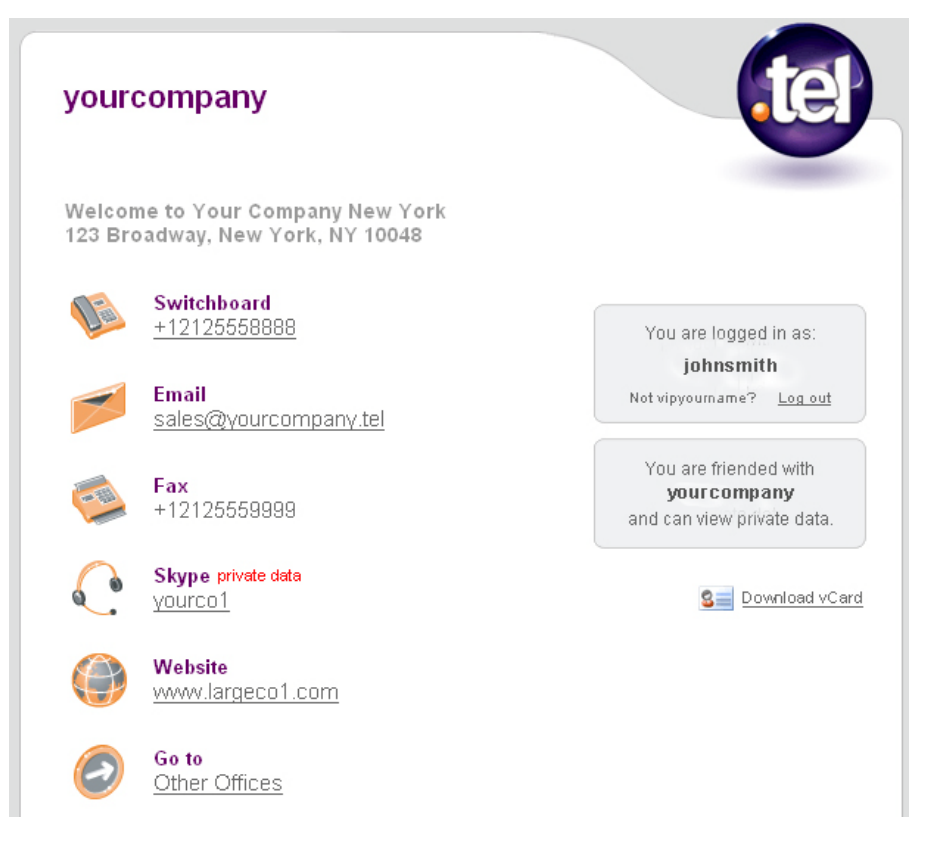

Fig. 41

상대방이 귀하의 친구맺기 요청을 수락하게 하려면, 본인이 누구인지, 상대방을 어떻게 알게 되었는지를 확인시켜줄 수 있는 정보를 충분히 제공하는 것이 중요합니다.

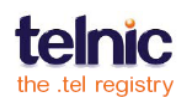

# 문제 해결하기

귀하의 .tel 에 연락처 정보를 등록하다가 문제가 생기면 자주 묻는 질문란을 참고해보시기 바랍니다. 그래도 맞는 해결책을 찾지 못하면 귀하의 .tel 공급자에게 연락을 취하여 도움을 받으시기 바랍니다. 본 문제 해결 방법들은 하나 혹은 여러 개의 .tel 도메인을 동일한 공급자를 통해 구입했다는 가정 하에 적용해 주십시오. 여러 개의 .tel 도메인을 각기 다른 공급자에게서 구입하신 경우에는 .tel 컨트롤 패널이 서로 독립적으로 작동할 것입니다.

### 컨트롤 패널에 로그인하기

내 .tel 을 수정하려면 어디로 가야 하나요? .tel 을 구입 시 .tel 공급자는 .tel 관리용 콘솔에 접속하기 위한 링크, 사용자 이름, 암호를 제공합니다. 링크를 찾을 수 없다면 귀하의 .tel 공급자에게 연락하시기 바랍니다.

**로그인 할 수가 없어요.** 사용자 이름과 암호가 맞는지 확인해 보시기 바랍니다. 암호가 생각나지 않으신다면, 로그인 페이지의 "암호를 잊으셨습니까?"를 클릭하여 .tel 도메인을 등록할 때 썼던 이메일 주소를 입력하십시오. 시스템이 도메인의 임시 암호를 메시지로 보내줄 것입니다.

다른 .tel 이 뜹니다. 하나 이상의 도메인을 소유하신 경우 로그인할 때 그 중 하나의 컨트롤 패널만이 나타날 것입니다. 컨트롤 패널의 우측 상단에 있는 드롭다운 메뉴에서 귀하의 .tel 도메인들 중 하나를 선택하여 도메인을 전환할 수 있습니다. 그 목록에 귀하의 도메인이 하나라도 보이지 않을 경우, 기술 지원을 요청하시기 바랍니다.

"귀하의 비공개 데이터를 공유하려면 텔프렌즈에 등록하세요"라는 메시지가 뜹니다. 이것은 오류 메시지가 아닙니다. 텔프렌즈는 귀하의 모든 친구를 한 곳에서 관리할 수 있는 무료 서비스 시스템입니다. 기본 상태에서 이 기능은 작동하지 않으며 귀하의 비공개 데이터를 친구들과 공유하기 위해서는 텔프렌즈에 가입하여 이 기능을 활용해야 합니다.

페이지 일부가 사라졌습니다. 대시보드 페이지의 일부분이 보이지 않는 경우, 본인도 모르게 실수로 제목 부분(가령 텍스트 헤더 또는 연락처 정보)을 클릭하셨을 수도 있습니다. 이러한 작동으로 인해 .tel 컨트롤 패널은 대시보드의 공간을 최적화하여 사용하기 위해 해당 패널을 접어두었을 수도 있습니다. 접혀진 상태로 현재 보이지 않는 칸을 보려면 헤딩 부분을 클릭합니다.

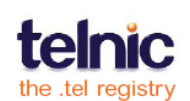

#### 텍스트 헤더

**'삭제' 버튼이 없어요. 어떻게 텍스트를 삭제할까요?** 간단합니다. 텍스트 헤더를 수정하여 모두 지운 다음 저장을 클릭합니다.

#### 내.tel 에 텍스트 헤더가 나타나지 않는 이유는 무엇입니까?

귀하께서 입력하셨던 텍스트 헤더가 미사용 프로필에 속해 있을 수도 있습니다. 현재 수정 중인 텍스트가 이름에 "(사용 중)" 표시가 된 프로필에 속해 있는지 확인하세요.

#### 연락처 정보

연락처 정보를 추가할 수가 없습니다. 귀하의 .tel에 연락처 정보를 추가하려면 11 페이지를 참고하십시오. 또한 라벨과 연락처 정보를 위한 올바른 포맷에 관한 지시 사항이 윈도우 상단에 빨간색 밴드로 나타날 것입니다.

내선 번호를 추가하려면 어떻게 하나요? 대표 전화번호 외에 내선번호를 지정해야 한다면 라벨 항목에 내선번호를 입력하세요. 귀하의 연락처 번호는 국제전화 번호 형식을 따라야 하며 문자나 공란이 포함되어 있으면 안됩니다. 이런 식으로 저장을 해야만 전화번호가 "click to call" 포맷으로 사용될 것입니다.

내 연락처 정보를 미리보기 하려면 어떻게 하나요? 귀하의 연락처 정보를 저장하면, DNS 에 등록되어 즉시 귀하의 .tel 에서 볼 수 있습니다. .tel 명을 새 브라우저 창에 입력하시면 귀하의 페이지가 다른 사용자들에게 어떻게 보일지 확인할 수 있습니다.

'삭제' 버튼이 어디에 있나요? 연락처 아이템을 삭제하려면 그 아이템에 표시하고 구분 드롭다운 박스에서 삭제를 선택합니다. 귀하의 .tel 에서 공개 연락처 정보 중 마지막 아이템을 제외한 연락처 아이템들은 모두 삭제할 수 있습니다. 공개 연락처 아이템(가령 웹사이트 링크 혹은 전화번호)은 적어도 하나 이상 저장되어 있어야 합니다.

폴더 링크를 삭제하려면 어떻게 하나요? 귀하의 .tel 에 폴더를 생성할 때, 폴더 링크가 자동적으로 추가됩니다. 마찬가지로, 폴더를 삭제하면 링크도 함께 삭제됩니다.

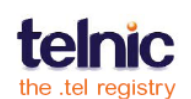

내 .tel 에 연락처 정보가 표시되질 않아요. 귀하의 대시보드에 연락처 아이템을 추가했는데 웹 브라우저에 나타난 .tel 페이지에 추가한 내용이 나타나지 않는다면, 그 연락처 아이템은 비공개(귀하의 .tel에 로그인한 친구들에게만 보임) 또는 사용 불가(대시보드에 추가했지만 웹 상에 게재하지 않음) 또는 미사용(현재 사용 중이 아닌 프로필에 추가)일 수도 있습니다. 대시보드에 나온 연락처 정보를 수정하여 공개 상태이며 현재 사용중인 프로필에 속하도록 설정합니다.

연락처 정보의 순서를 옮기려면 어떻게 하나요? 연락처 목록에 있는 화살표 아이콘을 클릭하여 연락처 정보를 위 또는 아래로 이동시켜 연락처 아이템의 우선 순위를 변경할 수 있습니다. 순서를 옮김으로써 방문자들이 사용하기 편리한 환경을 만들 수 있습니다.

#### 키워드

내 키워드 목록의 일부만 추가되었어요. 기타 사항과 취미 키워드 카테고리는 최대 255 바이트까지 쓸 수 있으며 이를 넘은 텍스트는 게재되지 않습니다. 기타 카테고리를 사용해 보거나 메시지 길이를 줄인 후 다시 시도해보시기 바랍니다. 키워드의 용도는 긴 문장을 저장하는 것이 아닙니다.

**키워드를 몇 가지 입력했는데 하나만 저장되었어요.** 현재 카테고리에 입력된 키워드 하나만 저장된 것은 아닌지 확인해보시기 바랍니다. **키워드 추가** 창의 다른 탭에 키워드를 입력하기 전에 '저장'을 클릭했는지 확인합니다.

**주소 항목의 순위가 잘못되었어요.** 귀하의 키워드가 나타나는 방식을 변경하고 싶다면, 옆에 있는 버튼을 사용할 수도 있지만 더 간단한 방법으로는 드래그 드롭 방식을 사용하실 수도 있습니다.

#### 프로필

**회색으로 표시되는 연락처 정보는 무엇때문인가요?** 현재 프로필에 포함되지 않은 연락처 정보는 회색으로 표시됩니다. 이 연락처 정보를 프로필에 추가하려면, 연락처 정보에 체크하고 구분 상자에서 **프로필에 추가하기**를 선택합니다.

#### 위치정보

내 위치 정보가 내 주소로 표시되지 않아요. 위치 정보는 지도에 표시되는 경도와 위도의 조합 정보입니다. 귀하께서 우편 주소를 게재하고 싶으시다면 키워드나 텍스트 헤더를 사용하시기 바랍니다.

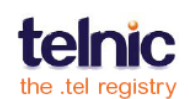

33

내 위치 정보를 비공개 설정하려면 어떻게 하나요? .tel 에서 귀하의 위치 정보는 항상 공개 상태입니다. 비공개 위치 정보를 추가하시려면 BrightKite 와 같은 타 서비스를 이용하여 비공개 연락처 정보로서 링크를 추가하실 수 있습니다.

하나 이상의 주소를 추가하고 싶다면 어떻게 하나요? 사람은 어떤 한 시점에 여러 장소에 존재할 수 없기에 여러 개의 위치 정보를 입력해야 한다면, 서로 다른 프로필의 텍스트 헤더에 추가하고 현재 위치에 따라 프로필들 간에 전환시켜 사용합니다. 동시에 여러 위치 정보를 표시하고 싶다면 위치 정보를 키워드로 입력하여 라벨 항목을 통해 각 위치를 설명해 줍니다.

키워드는 항상 공개 상태이므로, 귀하의 집 주소를 모든 이들에게 공개하고 싶지 않으시다면 키워드로 입력하지 않는 것이 좋습니다.

### 폴더

**하위 폴더에 비공개 연락처 정보를 추가하려면 어떻게 하나요?** 하위 폴더에 있는 모든 연락처 정보는 공개 정보로서 모든 사용자가 볼 수 있습니다. 비공개 정보를 추가하고 싶다면, 메인 도메인 폴더를 사용하시기 바랍니다.

내 하위 폴더에 대한 직접 링크를 가질 수 있나요? 네, 그렇습니다. 폴더는 귀하의 .tel 도메인에서 하위 도메인이기 때문에 폴더명을 웹 브라우저에 입력할 수 있습니다. 폴더명이 도메인 이름 앞에 자리잡습니다. 예를 들어 *yourname.tel*에 *social*이라는 폴더가 있다면, 웹 브라우저에 <u>http://social.yourname.tel</u>을 입력함으로써 그 폴더로 직접 이동할 수 있습니다.

**폴더를 삭제하려면 어떻게 하나요?** 왼쪽에 있는 폴더 칸 내의 폴더명에 마우스를 갖다 대면 **삭제** 버튼이 나타나는데, 그 때 '삭제' 버튼을 클릭합니다.

**다른 폴더로 모든 정보를 옮길 수 있습니까?** 한 폴더 내에 있는 여러 개의 혹은 모든 연락처 정보와 키워드를 선택한 다음 구분 상자에서 **이동**을 택하여 다른 폴더로 이동시킵니다. 위치 정보, 텍스트 헤더, 또는 폴더 전체를 이동시키거나 복사할 수 없습니다.

**폴더의 이름을 변경하려면 어떻게 하나요?** 새 이름으로 된 폴더 하나를 생성하고 기존의 폴더에서 새 폴더로 모든 내용물을 이동시킵니다. 그런 다음, 기존의 빈 폴더를 삭제합니다.

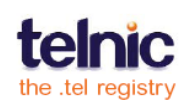

### 개인 설정

새 친구 추가하기가 안됩니다. 비공개 데이터를 공유할 친구를 추가하려면 사용 가능한 텔프렌즈 계정이 있어야 합니다. 기본 상태에는 이 기능은 활성화 되어 있지 않으며 개인 설정 탭에는 기본 친구 그룹과 본인 자신만 표시되어 있을 것입니다. 친구 맺기에 대한 내용을 보시려면 26 페이지를 확인해주시기 바랍니다.

사용 가능한 텔프렌즈 계정이 있다면 친구 맺기 요청을 수락하여 본인의 비공개 데이터를 공유할 수 있습니다. 텔프렌즈 계정이 없는 상태에서는 친구를 .tel 친구로 초대할 수 없습니다.

'개인 설정' 탭에서 그룹에 새 연락처 정보를 추가할 수가 없습니다. 현재 그룹에 있는 친구들이 연락처 정보를 볼 수 있게 하려면 그룹 안에 있는 아이템 테이블 안의 '추가'를 클릭하여 추가하고자 하는 정보를 선택합니다. 기존의 공개 및 비공개 연락처 아이템 목록에서 추가하고 싶은 정보를 선택합니다. 이 그룹에 완전히 새로운 연락처 아이템을 추가하려면 12 페이지를 참고하시기 바랍니다.

### 친구 맺기

**왜 컨트롤 패널에서 다시 로그인 해야 하나요?** 텔프렌즈를 등록하고 계정을 생성한 다음, 귀하의 .tel 컨트롤 패널에서 텔프렌즈에 로그인 해야 합니다. 이렇게 로그인 한 후 시스템은 귀하의 로그인 사항을 기억하고 친구맺기 메시지 관리할 수 있습니다.

**휴가에서 돌아왔는데 새로운 친구맺기 메시지가 보이질 않습니다.** 다른 사용자들에게서 받은 메시지에 반응을 하지 않으면 친구맺기 메시지함의 용량이 초과가 됩니다. 이런 경우 다른 사람들이 귀하의 .tel 로 친구맺기 요청을 보낼 수가 없게 됩니다. 새로운 친구맺기 요청을 위해 공간을 마련하려면, 기존의 메시지들을 수락하거나 거절합니다. 공간이 확보되면 새로운 요청 메시지들을 받을 수 있습니다.

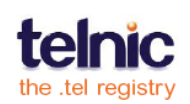

# 추가 정보

Telnic은 이 안내서 뿐 아니라 다양한 자료를 통하여 마음껏 즐길 수 있는 .tel을 만들어갑니다. Telnic 웹사이트 상에서 .tel 커뮤니티(<u>http://telnic.org/community-</u> <u>landing.html</u>)를 방문하시기 바랍니다. 자주하는 질문과 답(FAQ), 재미있는 비디오 자료, 텔프렌즈 안내서를 비롯한 다양한 자료들을 열람하실 수 있습니다.

기술 지원에 관해 알고 싶으시면 귀하의 .tel 서비스 공급자에게 연락하시기 바랍니다. 새로운 기능에 대한 요청이 있으시거나 기타 피드백이 있으신 경우, 이메일을 보내주시기 바랍니다. <u>community@telnic.org</u>

귀하의 공개 프로필이 있는 웹사이트의 링크 혹은 즐겨찾는 웹 사이트 처럼 공유해도 괜찮은 정보들만 공개 설정으로 올리셔야 한다는 사실을 잊지 마시기 바랍니다. 개인 정보의 저장 및 사용방법을 천천히 익혀보시기 바랍니다. .tel 이 제공해 드리는 이러한 훌류한 기능들에 만족하신다면 많은 이들과 공유하고자 친구들에게 .tel 도메인 구매를 장려하시게 될 겁니다.

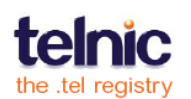

용어

- .tel 웹사이트를 구축하지 않아도 연락처 정보를 DNS 에 직접 저장, 게재, 관리할 수 있게 해주는 신개념 최상위 도메인
- .tel 서비스 공급자 .tel 도메인을 판매 및 지원하는 회사
- 인터넷 이용 지침 .tel 를 올바르게 사용하는지 판단하는 기준이 되는 공식 지침
- 프로필 등록하기 선택된 프로필을 사용 가능한 상태로 만들어서 .tel 을 인터넷을 통해 봤을 때 그 프로필의 텍스트, 연락처 정보, 키워드만 보이도록 함
- 연락처 정보 할당 프로필에 연락처 정보 추가하기
- 차단된 사용자 친구 맺기 요청을 보내지 못하도록 차단된 텔프렌즈 사용자
- 회사 주소 회사 주소를 저장하는 키워드 카테고리
- 확인 친구 목록에 추가되어 다른 .tel 도메인 사용자의 비공개 데이터를 볼 수 있게
   되었음을 알려주는 친구 맺기 응답 메시지
- 연락처 아이템 귀하의 .tel 에 추가할 수 있는 연락처 정보
- 연락처 유형 연락을 할 수 있는 다양한 수단. 예를 들어 이메일 주소, 전화 번호, Skype ID, 구글토크(GoogleTalk) ID 등
- 컨트롤 패널 .tel 도메인을 관리하는 중앙 웹 콘솔
- 대시보드 컨트롤 패널의 메인 페이지. 이를 통해 .tel 도메인의 폴더, 연락처 정보, 키워드, 텍스트 헤더, 위치 정보를 추가함
- 디렉터리 정보 귀하의 사업에 대해 설명해주는 키워드 카테고리
- 사용 불가인 아이템 대시보드에 입력은 되어있지만 .tel 에 표시되지 않는 "사용하지 않는 연락처 정보"
- 도메인 링크 .tel 에 있는 폴더 링크, 새 폴더를 생성하면 자동적으로 링크 생성
- 도메인 이름 인터넷에 저장된 정보나 웹 컨텐츠를 보기위해 인터넷 브라우저에 입력하는 이름
- 도메인 네임 시스템(DNS) 전세계 모든 웹사이트의 위치를 저장하는 글로벌 데이터베이스 시스템. Telnic 은 이 시스템을 통해서 각 .tel 도메인에 개인 및 기업 정보를 저장할 수 있는 서비스를 제공함.
- 폴더 .tel 과 같이 연락처 정보, 키워드, 텍스트 헤더 등을 포함할 수 있는 .tel 하위 도메인. 브라우저 주소 항목(예: management.telnic.tel)에 폴더 주소를 입력하거나 메인 .tel 상의 링크를 따라가면 폴더를 볼 수 있음.

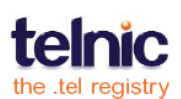

- 기타 사항 기 설정된 카테고리 중 필요한 내용에 해당하는 것이 없는 경우, 키워드로
   자유 형식의 텍스트를 입력할 수 있는 키워드 카테고리
- 친구 목록 .tel에서 친구 요청을 받아들여 친구로 인정한 모든 사람들의 목록
- 친구맺기 요청 다른 사용자의 친구로 등록되기 위해 텔프렌즈 시스템을 통해 보내는
   요청 메시지
- 친구맺기 응답 텔프렌즈 시스템으로부터 받은 확인 메시지로, 다른 사용자의 친구로
   등록 되었을때 받는 알림기능
- 친구맺기 텔프렌즈를 통해 서로를 친구로 등록하는의 비공개 데이터를 공유할 수 있음
- 그룹 특정 비공개 데이터를 볼 수 있도록 설정된 친구들의 모임
- 헤더, 텍스트 헤더 참조
- 취미와 관심분야 관심 분야에 대한 정보를 입력하기 위한 키워드 카테고리
- HTML 하이퍼텍스트 마크업 랭귀지로, 웹사이트에서 사용되는 일반적인 포맷
- 이동 중 여행 중 가능한 연락처 아이템을 확인해주는 위치 정보
- 키워드 .tel 에 추가하여 타 사용자들로 귀하를 검색하기 쉽게 만들어주는 텍스트
- 키워드 카테고리 '키워드 추가' 창에 있는 탭으로, 그룹별로 관련 키워드를 묶어서 .tel 상에 구분되어 표시되도록 함
- 라벨 연락처 정보 또는 키워드를 더 자세히 설명해주는 텍스트. 예를 들어 귀하의 회사 주소에 붙는 "주 영업 사무소" 라벨 또는 귀하의 직장 전화번호에 붙는 "내선번호 2010" 라벨
- 위치 정보 (지리적 위치) 귀하의 현재 위치 혹은 선호하는 장소를 보여주는 위치 정보로, 지도를 클릭하여 볼 수 있는 위도 및 경도가 저장된 자료. 전체 사용자에게 공개되는 연락처 정보.
- 위치 정보 (연락처 정보) 연락처 정보 중에서 선택적으로 사용가능, 가령 귀하의 집 전화번호에 대해 "집" 선택. 해당 위치 정보가 없다면 "해제" 선택
- 주요 연락처 "이것은 제가 주로 사용하는 전화번호(이메일 주소, IM 연락처)입니다"를 표현할 수 있는 연락처 정보
- 마스터 연락처 텔프렌즈 시스템이 멤버들에게 친구맺기 메시지와 뉴스를 전달하기
   위해 사용하는 연락처 세부사항(이메일 주소와 이름)

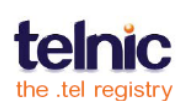

- 메시지 친구맺기를 목적으로 텔프렌즈 시스템을 통해 전송되는 친구맺기 요청 또는
   응답 메시지
- 칸 컨트롤 패널의 일부분으로서 연락처 정보나 키워드와 같이 한 가지 유형의 정보를 관리하는 곳
- 특별 요금(할중 요금) 전화를 받았을 때 적용되는 표준 전화요금보다 더 높게
   적용되는 전화번호
- 연락처 정보에 우선순위 매기기 .tel 상에 연락처 아이템이 나열되는 순서를 정함
- 비공개 정보 접속 및 열람을 허용한 사람들만 보고 활용할 수 있는 연락처 정보
- 프로필 클릭 한 번으로 연결이 가능한 연락처 정보 세트로서 각각 프로필 이름을 생성할 수 있음. 예를 들어 귀하의 직책 및 회사 연락처는 "직장" 프로필에 정리 가능
- 검색엔진 최적화 인터넷 사용자가 관심 분야의 키워드 검색 결과를 살펴볼 때 검색엔진 결과 중 귀하의 도메인이나 웹사이트가 다른 것들보다 더 먼저 보이게 함
- 보안용 답변 텔프렌즈 로그인 과정 중 사용자 응용프로그램에서 나오는 보안용
   질문에 대해 귀하가 입력해야 하는 답변
- 보안용 질문 귀하의 텔프렌즈 계정을 보호하기 위해 설정해야 하는 사용자가 풀어야
   하는 문구
- 하위 도메인 .tel 컨트롤 패널 내에서 서로 다른 정보를 저장하기 위해 하위 또는 상위 레벨을 유도하는 폴더. .tel 도메인에 여러 레벨의 하위 도메인을 만들 수 있음. 예: Justin.management.telnic.tel 이라는 주소에서 'justin'은 'management'의, 'management'는 telnic.tel 도메인의 하위 도메인.
- 탭 .tel 컨트롤 패널의 세 페이지 중 하나: 대시보드, 개인 설정 또는 친구
- .tel 서비스 공급자 도메인을 판매 및 지원하는 회사
- **텔프렌즈 –** 친구로 등록된 사용자들끼리 서로의 비공개 자료를 접속 및 열람할 수 있게 만드는 무료 온라인 서비스
- 텍스트 헤더 .tel 도메인 윗부분에 추가할 수 있는 소개글과 같이 길이가 짧은 설명 메시지
- TLD 최상위 도메인 인터넷 도메인 이름의 끝부분(예: .com 또는 .tel)
- 값(내용) 연락처 아이템 그 자체, 웹 링크의 경우 인터넷 주소, 전화의 경우 전화번호
- 직장 정보 귀하의 직장에 관한 설명을 입력할 수 있는 키워드 카테고리

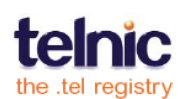